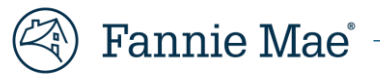

# Servicing Transfers Form 629 User Guide

June 2024

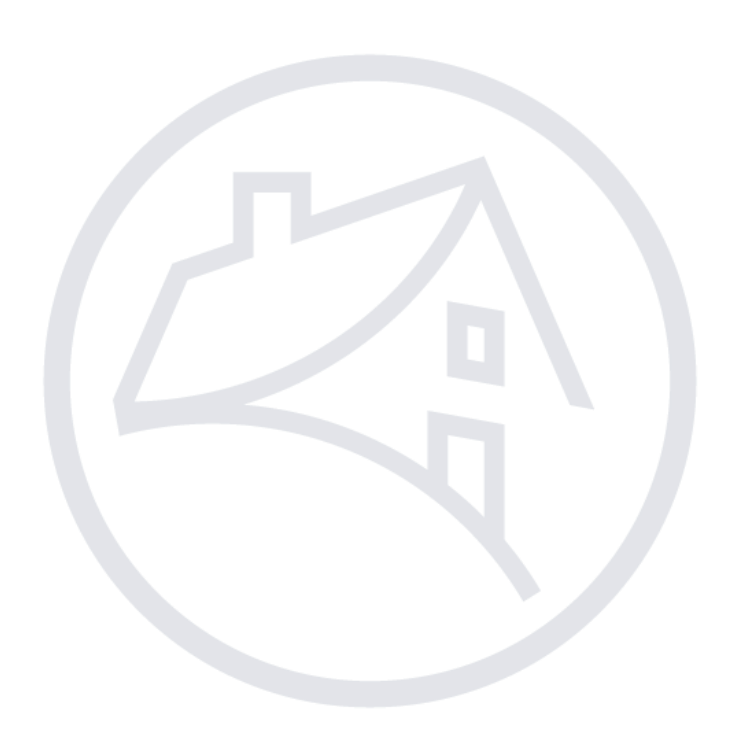

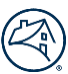

# Contents

| Log in                                        | 3  |
|-----------------------------------------------|----|
| Log Out                                       | 3  |
| Create New Request                            | 4  |
| Confirming Submission                         | 10 |
| Add Loans to Request                          | 16 |
| Removing Loans                                | 20 |
| Edit Transfer Date                            | 28 |
| Cancel Request                                | 31 |
| Processed Forms and Request Status            | 33 |
| Approval Letters Sent                         | 33 |
| Loan Level Detail                             | 34 |
| Appendix                                      | 36 |
| Data Validation Errors                        | 36 |
| Custodian Matrix                              | 37 |
| Servicing Transfers Form 629 System Status    | 37 |
| Technology Service Center Contact Information | 37 |

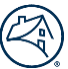

# **Servicing Transfers Form 629**

This guide provides step by step instructions for submitting Form 629 Servicer Transfers request in the Quick Exchange application.

# Log in

To log into the Quick Exchange application, follow the steps below:

- 1. <u>Click here</u> to access the Quick Exchange application.
- 2. Enter **USERNAME** and **PASSWORD.**
- 3. Click Sign On.

| 🕙 Fannie Mae                             |  |  |  |  |  |
|------------------------------------------|--|--|--|--|--|
|                                          |  |  |  |  |  |
| Sign On                                  |  |  |  |  |  |
| USERNAME                                 |  |  |  |  |  |
| pute                                     |  |  |  |  |  |
| * REQUIRED                               |  |  |  |  |  |
| * 05010050                               |  |  |  |  |  |
| REGUIRED                                 |  |  |  |  |  |
| Sign On                                  |  |  |  |  |  |
| Need Help With Your User ID or Password? |  |  |  |  |  |

# Log Out

To log out of the Quick Exchange application, follow the steps below:

- 1. Click on the arrow in the upper corner of the screen.
- 2. Click on Logout.

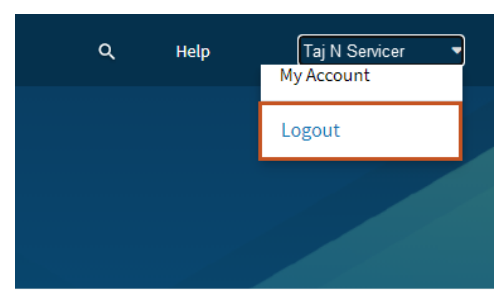

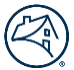

# **Create New Request**

This form must be completed by the Transferor. All requests must be received by the Servicing Transfers Team at least 60 days prior to the proposed transfer date, and 30 days prior to the earlier of proposed sale or transfer date for subservicing transfers.

To create a new request, follow the steps below:

1. Click Create New Request Form 629.

| 3                                                     |                                                             |                                                                 | ۹                                                                                                    | Help                                           |
|-------------------------------------------------------|-------------------------------------------------------------|-----------------------------------------------------------------|----------------------------------------------------------------------------------------------------|------------------------------------------------|
|                                                       | after                                                       | 7                                                               | Good evening,                                                                                                    |                                                |
|                                                       |                                                             |                                                                 | Available Forms                                                                                                    |                                                |
| Elimination ar                                        | nd Rescission                                               |                                                                 |                                                                                                    |                                                |
| Submit a request to have                              | e a REO Gram eliminated or                                  | rescinded                                                       |                                                                                                    |                                                |
| New                                                   | Active                                                      | Done                                                            |                                                                                                    | Create New Request                             |
| Form 200                                              |                                                             |                                                                 |                                                                                                    |                                                |
| The Fannie Mae Servicer<br>firms that a servicer wish | r Selection Form (Form 200)<br>hes to refer Fannie Mae defi | is used by Fannie Mae service<br>sult-related matters must have | ers to recommend lawfirms to Fannie Mae to perform default-related legal services. This form must be completed and submitted electronically to Fannie Mae in accord with Servicing Guide A4<br>e a separateServicer Selection Form submitted in each jurisdiction in which the servicer wishes to retain the firm. | 2.2-01, Selecting and Retaining Law Firms. All |
| New                                                   | Active<br>0                                                 | Done                                                            |                                                                                                    | Create New Request                             |
| Form 629                                              |                                                             |                                                                 |                                                                                                    |                                                |
| This form must be comp                                | oleted by the Transferor and                                | Transferee. All requests must                                   | t be received by the Servicing Transfer Group at least 80 days prior to the proposed transfer date                                                                                                    |                                                |
| New                                                   | Active<br>0                                                 | Done<br>0                                                       |                                                                                                    | Create New Request                             |

**Note:** To get back to this screen click Fannie Mae icon 🚳 at the upper right corner of each screen.

2. Click Download Template to start the Loans to Transfer process.

| Form 629            | Loan level data: logged in as                                                                 | wnload Template | Download Custodian Names |
|---------------------|-----------------------------------------------------------------------------------------------|-----------------|--------------------------|
| Step 1              | Important 629 Submission Information                                                          |                 |                          |
| C Loans to Transfer | REO and Reverse mortgages must be a separate 629 form submission in Quick Exchange.           |                 |                          |
|                     | ■ Servicing Transfer mailbox                                                                  |                 |                          |
| Step 2              |                                                                                               |                 |                          |
| ug Transfer Summary | Drop files here<br>Click here to upload your 629 loan level data                              |                 |                          |
|                     |                                                                                               |                 |                          |
|                     | File must be ACSA, maximum single the size supported: a MB Valid filename characters $() = 1$ |                 |                          |
|                     | Cancel Next                                                                                   |                 |                          |

**Note:** REO and Reverse Mortgages must be a separate 629 form submission in the Quick Exchange application.

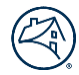

#### 3. Click Enable Editing.

| F        | ile Home      | insert                                                                                                    | Draw         | Page Layout   | Formulas       | Data      | Review   | View    | Help    | ACROBAT    |                  |                 |                 |                |                 |   |   |   |   |   |
|----------|---------------|----------------------------------------------------------------------------------------------------|--------------|---------------|----------------|-----------|----------|---------|---------|------------|------------------|-----------------|-----------------|----------------|-----------------|---|---|---|---|---|
| Q        | PROTECTED VI  | PROTECTED VIEW Be careful—files from the Internet can contain viruses. Unless you need to edit, it's safer to stay in Protected View. Enable Editing |              |               |                |           |          |         |         |            |                  |                 |                 |                |                 |   |   |   |   |   |
|          | 1             | : 🔍                                                                                                    | ∠ £          | Transform S   | ollor/Sopuicou | r Numbor  |          |         |         |            | L                |                 |                 |                |                 |   |   |   |   |   |
| <b>^</b> |               | •                                                                                                    | √ <i>J</i> x | Transferor 36 | siler/servicer | Number    |          |         |         |            |                  |                 |                 |                |                 |   |   |   |   |   |
| _        | (             | А                                                                                                    |              |               | В              |           |          | С       |         |            | D                |                 | E               |                | F               | G | н | 1 | J | К |
| 1        | Transferor Se | ller/Servic                                                                                                    | er Numbei    | Transferee    | Seller/Servic  | er Number | Fannie I | Mae Loa | n Numbe | r Unpaid P | rincipal Balance | Transferor Docu | iment Custodian | Transferee Doc | ument Custodian |   |   |   |   |   |
| 2        |               |                                                                                                    |              |               |                |           |          |         |         |            |                  |                 |                 |                |                 |   |   |   |   |   |
| 3        |               |                                                                                                    |              |               |                |           |          |         |         |            |                  |                 |                 |                |                 |   |   |   |   |   |
| 4        |               |                                                                                                    |              |               |                |           |          |         |         |            |                  |                 |                 |                |                 |   |   |   |   |   |
| 5        |               |                                                                                                    |              |               |                |           |          |         |         |            |                  |                 |                 |                |                 |   |   |   |   |   |
| 6        |               |                                                                                                    |              |               |                |           |          |         |         |            |                  |                 |                 |                |                 |   |   |   |   |   |

#### 4. Enter information into columns A through F.

| Au   | itoSave 💽 🛱 灯 🗸 🖓 🖌                               |                                                                                                    |                                                          |                          | 629 Ioan level template (3) - Excel   |                               |        |                                    |                             |
|------|---------------------------------------------------|----------------------------------------------------------------------------------------------------|----------------------------------------------------------|--------------------------|---------------------------------------|-------------------------------|--------|------------------------------------|-----------------------------|
| File | Home Insert Draw P                                | Page Layout Formulas Data                                                                                                    | Review View Help                                         | ACROBAT 🔎 Search         |                                       |                               |        |                                    |                             |
| Past | L Cut<br>Calibri<br>Calibri<br>B I U ~<br>B I U ~ | $\begin{array}{c c} \bullet & 12 & \bullet & A^{*} & A^{*} & \Xi & \Xi & \blacksquare & \$ \\ \hline & \bullet & \bullet & \bullet & \bullet & \bullet & \bullet & \Xi & \Xi & \blacksquare & \blacksquare \\ \hline & \bullet & \bullet & \bullet & \bullet & \bullet & \bullet & \bullet & \bullet & \bullet \\ \hline \end{array}$ | <ul> <li> <sup>ab</sup>/<sub>b</sub> Wrap Text</li></ul> | General                  | nditional Format as matting ~ Table ~ | Bad<br>Neutral                | Format | ∑ AutoSum<br>↓ Fill ~<br>♦ Clear ~ | °Z∇<br>Sort&F<br>Filter °Se |
|      | Clipboard 🕞                                       | Font 🕠                                                                                                    | لاتا Alignment                                           | Number 🕞                 | Styles                                | Cells                         |        | E                                  | diting                      |
| R35  | ▼ : × √ f <sub>x</sub>                            |                                                                                                    |                                                          |                          |                                       |                               |        |                                    |                             |
|      | А                                                 | В                                                                                                    | С                                                        | D                        | E                                     | F                             | G      | н                                  | 1                           |
| 1 T  | ransferor Seller/Servicer Number                  | Transferee Seller/Servicer Number                                                                                                    | Fannie Mae Loan Number                                   | Unpaid Principal Balance | Transferor Document Custodian         | Transferee Document Custodian |        |                                    |                             |
| 2    |                                                   |                                                                                                    |                                                          |                          |                                       |                               |        |                                    |                             |
| 3    |                                                   |                                                                                                    |                                                          |                          |                                       |                               |        |                                    |                             |
| 4    |                                                   |                                                                                                    |                                                          |                          |                                       |                               |        |                                    |                             |
| 6    |                                                   |                                                                                                    |                                                          |                          |                                       |                               |        |                                    |                             |

#### Note:

- Transferor Seller/Servicer Number must be 9-digit ID.
- Transferee Seller/Servicer Number must be 9-digit ID.
- Fannie Mae Loan Number must be 10-digits.
- Unpaid Principal Balance provide dollar amount and cents.
- Transferor Document Custodian information must be entered exactly as shown in the <u>Custodian Matrix</u>.
- Transferee Document Custodian information must be entered exactly as shown in the <u>Custodian Matrix.</u>
- 5. Name file and save to your computer.

**Note:** Files must be .XLS or .XLSX with a maximum single file size supported: 750 MB. **Note:** Valid filename characters: alphanumeric characters and the following special characters: -. () \_ !

6. Drag and drop the **Excel** file into the highlighted area or **Click here to upload your 629 loan level data** blue box to locate appropriate file to upload.

| Form 629                   | Loan level data: logged in as                                                                                                    | 호 Download Template 회 Download Custodian Names |
|----------------------------|----------------------------------------------------------------------------------------------------|------------------------------------------------|
| Step 1 C Loans to Transfer | Important 629 Submission Information<br>REO and Reverse mortgages must be a separate 629 form submission in Quick Exchange.                                                                                                    |                                                |
| Transfer Summary           | Drop files here         Click here to upload your 629 loan level data         File must be .XLSX. Maximum single file size supported: 8 MB         Valid filename characters: alphanumeric characters and the following special characters . (]_!         Cancel |                                                |

#### 7. Click Start Upload.

| Form 629                          | Loan level data:                                                                                                    | Download Template | Download Custodian Names |
|-----------------------------------|----------------------------------------------------------------------------------------------------|-------------------|--------------------------|
| Step 1 C Loans to Transfer Step 2 | Important 629 Submission Information<br>REO and Reverse mortgages must be a separate 629 form submission in Quick Exchange.<br>Servicing Transfer mailbox                                                                                          |                   |                          |
| G Transfer Summary                | Drop files here         Click here to upload your 629 loan level data         File must be .XLSX. Maximum single file size supported: 8 MB         Valid filename characters: alphanumeric characters and the following special characters: . ()_1 |                   |                          |
|                                   | File Name                                                                                                    |                   | Remove All               |
|                                   | Test Step 1 File.xlsx Cancel Next                                                                                                    |                   | Remove<br>Start Upload   |

**Note:** Clicking Remove All and Remove deletes files that appear in those lines.

#### 8. Click Next.

| Form 629                    | Loan level data:                                                                                                    | (        | Download Template | Download Custodian Names | ) |  |
|-----------------------------|----------------------------------------------------------------------------------------------------|----------|-------------------|--------------------------|---|--|
| Step 1  C Loans to Transfer | Important 629 Submission Information  REO and Reverse mortgages must be a separate 629 form submission in Quick Exchange.  Servicing Transfer mailbox                                                           |          |                   |                          |   |  |
| Step 2                      |                                                                                                    |          |                   |                          |   |  |
| Le Trander Summary          | Click here to upload your 629 Ioan level data<br>File must be 31.55. Maximum single file size supported: 8 MB<br>Valid filename characters: alphanumeric characters and the following special characters () _ 1 |          |                   |                          |   |  |
|                             | File Summary                                                                                                    |          |                   |                          |   |  |
|                             | rranseror:                                                                                                    |          |                   |                          |   |  |
|                             | Transferee:                                                                                                    |          |                   |                          |   |  |
|                             | Current Custodian:                                                                                                    |          |                   |                          |   |  |
|                             | New Custodian:                                                                                                    |          |                   |                          |   |  |
|                             | Number of loans: 6                                                                                                    |          |                   |                          |   |  |
|                             | File Processing Time: <1                                                                                                    | L minute |                   |                          |   |  |
|                             | Cancel                                                                                                    | Next     |                   |                          |   |  |

**Note:** If files are not completely uploaded contact the Servicing Transfers team at <u>servicing\_transfers@fanniemae.com</u>

**Note:** The File Summary section displays with the information that will be submitted.

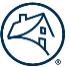

9. Enter information in the fields and click **Submit** when the button turns bright blue to start the Transfer Summary process.

| Form 629                                                  | Transfer Summary                                                                                                    |
|-----------------------------------------------------------|----------------------------------------------------------------------------------------------------|
| Step 1                                                    | What is the reason for the transfer?                                                                                                    |
| <ul> <li>Loans to Transfer</li> </ul>                     | Servicing Transfer                                                                                                    |
|                                                           |                                                                                                    |
| Step 2                                                    | Will Document Custodian change?                                                                                                    |
| Transfer Summary                                          | ● Yes                                                                                                    |
|                                                           |                                                                                                    |
|                                                           | Will this transfer move all the mortgages serviced by the transferor for Fannie Mae?                                                                 |
|                                                           | O Yes                                                                                                    |
|                                                           | () No                                                                                                    |
|                                                           | Will the transferor remain active Fannie Mae Seller and Servicer?                                                                                    |
|                                                           | ● Yes                                                                                                    |
|                                                           | No                                                                                                    |
|                                                           | Does the transferor have any outstanding selling commitments with Fannie Mae?                                                                        |
|                                                           | O Yes                                                                                                    |
|                                                           | No                                                                                                    |
|                                                           | Pronosed Transfer Date                                                                                                    |
|                                                           | • This date must only be the first day of the month                                                                                                  |
|                                                           |                                                                                                    |
|                                                           | Sale Date                                                                                                    |
|                                                           | Optional, this is for informational purposes only; Fannie Mae will not approve based on sale date                                                    |
|                                                           |                                                                                                    |
|                                                           | Enter any pertinent information regarding this transfer                                                                                              |
|                                                           | Optional, but it will allow for more effective processing                                                                                            |
|                                                           |                                                                                                    |
|                                                           |                                                                                                    |
|                                                           | Cancel Previous Submit                                                                                                    |
|                                                           |                                                                                                    |
|                                                           |                                                                                                    |
| Proposed Transfer Date<br>This date must only be the firs | t day of the month                                                                                                    |
| ₩ 🗙 05/2021                                               |                                                                                                    |
| Beasen for Servicing Guide Eve                            |                                                                                                    |
| The transfer date selected is lo                          | eption<br>ess than the required time frame permitted. Provide the reason for the exception or select a different transfer date within the guidelines |
|                                                           |                                                                                                    |
|                                                           |                                                                                                    |
| Sale Date                                                 |                                                                                                    |
| Optional, this is for informatio                          | nal purposes only; Fannie Mae will not approve based on sale date                                                                                    |
| <b>×</b>                                                  |                                                                                                    |
| Enter any pertinent informatio                            | n regarding this transfer                                                                                                    |
| Optional, but it will allow for n                         | nore effective processing                                                                                                    |

**Note:** Proposed Transfer Date Field – If this field is less than 60 days away the Reason for Servicing Guide Exception field must be completed, and 30 days prior to the earlier of proposed sale or transfer date for subservicing transfers. **Note:** Enter any pertinent information regarding this transfer section – please provide any additional information to Fannie Mae regarding the transfer.

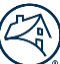

#### 10. Click Submit request.

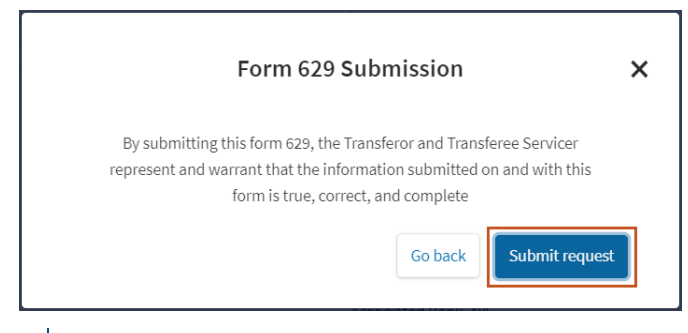

Note: The following message displays in the lower left corner of the screen.

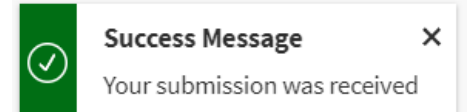

#### 11. Click Continue.

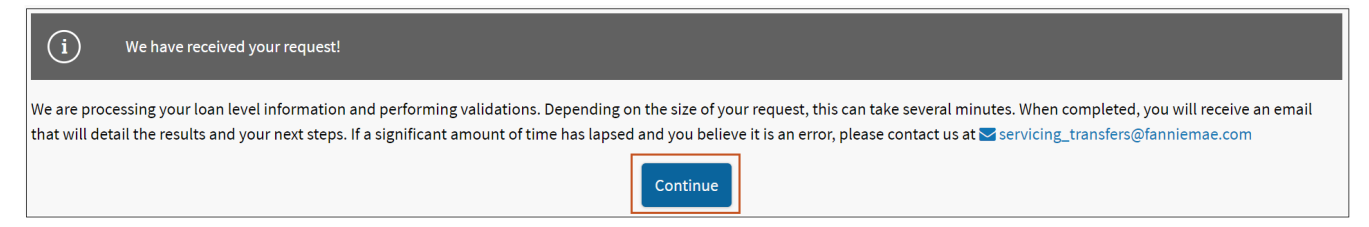

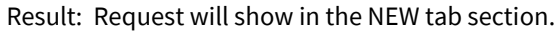

|                                                            | First                                               | 2                                                                  | Good afternoon,                                                                                                    |                                              |
|------------------------------------------------------------|-----------------------------------------------------|--------------------------------------------------------------------|----------------------------------------------------------------------------------------------------|----------------------------------------------|
|                                                            | - 11                                                |                                                                    | Available Forms                                                                                                    |                                              |
| Form 200                                                   |                                                     |                                                                    |                                                                                                    |                                              |
| The Fannie Mae Servicer Se<br>firms that a servicer wishes | lection Form (Form 200)<br>to refer Fannie Mae defa | ) is used by Fannie Mae servicer<br>ault-related matters must have | rs to recommend lawfirms to Fannie Mae to perform default-related legal services. This form must be completed and submitted electronically to Fannie Mae in accord with Servicing Guide A4-2.<br>a separate Servicer Selection Form submitted in each jurisdiction in which the servicer wishes to retain the firm. | 2-01, Selecting and Retaining Law Firms. All |
| New<br>0                                                   | Active<br>0                                         | Processed                                                          |                                                                                                    | Create New Request                           |
| Form 629                                                   |                                                     |                                                                    |                                                                                                    |                                              |
| This form must be complet                                  | ed by the Transferor. All i                         | requests must be received by th                                    | the Servicing Transfer Group at least 60 days prior to the earlier of proposed sale or transfer date for servicing transfers, and 30 days prior to the earlier of proposed sale or transfer date for subse                                                                                                    | ervicing transfers.                          |
| New<br>31                                                  | Active<br>15                                        | Processed<br>16                                                    |                                                                                                    | Create New Request                           |
| Stay Connected 沪                                           |                                                     |                                                                    | Suppliers Contact Us Legal                                                                                                    | Privacy   © 2021 Fannie Mae                  |

**Note:** An email message will display loans that were processed with no error or had errors. The Excel file will provide the summary of the loan level details and any failure reasons if applicable. Correct these failure reasons before confirming the submission and reloading the Excel file to the request or continue to confirm the submission for the loans without failure reasons and the loans without errors will be submitted to Fannie Mae.

| 日 り ○ 1 1 8 - 母 B =                                                   | Fannie Mae Form 629 - Please Complete your Servicing Transfer Request - Message (HTML) (Read-Only)        |
|-----------------------------------------------------------------------|----------------------------------------------------------------------------------------------------|
| File Message Help Acrobat 🛇 Tell me what you                          | want to do                                                                                                |
| Belete ←      Belete ←      Control →      Reply ← Reply All → Former | rward 🔁 Accounting 🖓 Mark Unread 🏭 - 🌬 - 🛃 - 🖓 Find 🔍 Zoom ③                                              |
| Fannie Mae Form 629 - Please Complete your S                          | ervicing Transfer Request                                                                                 |
| N To 0                                                                |                                                                                                    |
| 1346d6fe_5fa9_4eda_88b8_79ae31a03b2a CREATE NEW REG                   | QUEST allox 🗸                                                                                             |
| Your Fannie Mae Form 629 Loan Data does not contain any submiss       | on errors.                                                                                                |
| Please continue to complete your Servicing Transfer Request by Click  | ting the "NEW" Column in your Form 629 Dashboard ( Link ) in order for Fannie Mae to process the request. |
| If the loan needs to be added to the transfer, please correct and add | the loans to the transfer request id = 221.                                                               |
| Total Loans processed: 201                                            |                                                                                                    |
| Total Loans with errors: 0                                            |                                                                                                    |
| Total Loans added to Transfer: 201                                    |                                                                                                    |
| If you have any questions, please contact us at servicing transfers@  | fanniemae.com.                                                                                            |
| Thank you,                                                            |                                                                                                    |
| Servicing Transfers Team                                              |                                                                                                    |

Note: <u>Click here</u> to view a list of the Data Validation Errors.

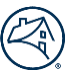

# **Confirming Submission**

Confirming the submission is required to finalize the transfer request and be received by Fannie Mae.

Follow the steps below to continue the form submission:

1. Click the appropriate tab (**New, Active or Processed**) in the Form 629 section to locate the appropriate request where loans should be added.

|                                     | and the                                                                  | 2                                                                           | Good aftermoon,                                                                                                    |                                                   |
|-------------------------------------|--------------------------------------------------------------------------|-----------------------------------------------------------------------------|----------------------------------------------------------------------------------------------------|---------------------------------------------------|
|                                     |                                                                          |                                                                             | Available Forms                                                                                                    |                                                   |
| Form 200                            |                                                                          |                                                                             |                                                                                                    |                                                   |
| The Fannie Mae<br>firms that a serv | Servicer Selection Form (Form 200<br>vicer wishes to refer Fannie Mae de | 0) is used by Fannie Mae servicers t<br>fault-related matters must have a s | o recommend lawfirms to Fannie Mae to perform default-related legal services. This form must be completed and submitted electronically to Fannie Mae in accord with Servicing Guide<br>eparate Servicer Selection Form submitted in each jurisdiction in which the servicer wishes to retain the firm. | A4-2.2-01, Selecting and Retaining Law Firms. All |
| New<br>0                            | Active                                                                   | Processed                                                                   |                                                                                                    | Create New Request                                |
| Form 629                            | be completed by the Transferor. Al                                       | I requests must be received by the                                          | Servicing Transfer Group at least 60 days prior to the earlier of proposed sale or transfer date for servicing transfers, and 30 days prior to the earlier of proposed sale or transfer date for                                                                                                    | subservicing transfers.                           |
| New<br>31                           | Active<br>15                                                             | Processed<br>16                                                             |                                                                                                    | Create New Request                                |
| Stay Connec                         | ted 🕑                                                                    |                                                                             | Suppliers Contact Us L                                                                                                    | egal Privacy   © 2021 Fannie Mae                  |

2. Locate the appropriate transfer item and click **Continue Form Submission** from the dropdown menu.

| New Forms    | Active Forms    | Processed Fo    | rms            |                 |                |                          |               |                     |                |                             |                        |                      |      |
|--------------|-----------------|-----------------|----------------|-----------------|----------------|--------------------------|---------------|---------------------|----------------|-----------------------------|------------------------|----------------------|------|
| Reset-Filter |                 |                 |                |                 |                |                          |               |                     |                |                             |                        |                      |      |
|              |                 |                 |                |                 |                |                          |               |                     |                |                             |                        | Global Filter        |      |
| Request ID   | Transfer Log ID | Transferor Name | Transferor IDs | Transferee Name | Transferee IDs | Transfer Reason Type     | Transfer Date | Transfer Loan Count | Request Status | Last Updated Date           | File Processing Status | Action               |      |
| 219          |                 |                 | -              |                 |                | Servicing Transfer       | Aug 1, 2021   | U                   | New Iranster   | 11:51:29 AM                 | Completed              | Choose               | •    |
| 220          |                 |                 |                |                 |                | Servicing Transfer       | Jan 1, 2022   | 201                 | New Transfer   | Mar 10, 2021,<br>4:14:42 PM |                        | Choose 🔻             | ]    |
| 222          |                 |                 | -              |                 |                | Subservicing<br>Transfer | Apr 1, 2021   | 0                   | New Transfer   | Mar 10, 2021,<br>4:06:18 PM |                        | Choose 🔻             |      |
| 223          |                 |                 |                |                 |                | Servicing Transfer       | Jun 1, 2021   | 156                 | New Transfer   | Mar 10, 2021,<br>4:56:11 PM | Completed              | Choose 🔻             |      |
|              |                 |                 |                |                 |                |                          |               |                     |                |                             |                        | Continue Form Submis | ssio |
|              |                 |                 |                |                 |                |                          |               |                     |                |                             |                        | Remove Loans         | -1   |
|              |                 |                 |                |                 |                |                          |               |                     |                |                             |                        | Cancel Request       | 1    |
|              |                 |                 |                |                 |                |                          |               |                     |                |                             |                        | View Request         | ~    |

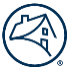

3. Validate information. If no edits are required, click **Next**. If edits are required, make them, and click **Next**.

| Form 629                   | Transfer Summary                                                                                    |
|----------------------------|----------------------------------------------------------------------------------------------------|
| Step 1                     | What is the reason for the transfer?                                                                |
| Loans to Transfer          | Servicing Transfer                                                                                  |
|                            | Will Document Custodian change?                                                                     |
| Step 2                     | ♥Yes                                                                                                |
| Iransfer Summary           | ○ No                                                                                                |
|                            | Will this transfer move all the mortgages serviced by the transferor for Fannie Mae?                |
| Step 3                     | O Yes                                                                                               |
| Transferor Details         | () No                                                                                               |
|                            | Will the transferor remain active Fannie Mae Seller and Servicer?                                   |
| Step 4                     | O Yes                                                                                               |
| C Transferee Details       | ○ No                                                                                                |
|                            | Does the transferor have any outstanding selling commitments with Fannie Mae?                       |
| Step 5                     | O Yes                                                                                               |
| Additional Transferee Info | () No                                                                                               |
|                            | Proposed Transfer Date<br>❶ This date must only be the first day of the month                       |
| Step 6                     | ⊞ 🗶 06/2021                                                                                         |
| Review and submit          | Sale Date                                                                                           |
|                            | O Optional, this is for informational purposes only; Fannie Mae will not approve based on sale date |
|                            | ★                                                                                                   |
|                            | Enter any pertinent information regarding this transfer                                             |
|                            | Optional, but it will allow for more effective processing                                           |
|                            |                                                                                                    |
|                            |                                                                                                    |
|                            | Cancel Next                                                                                         |
|                            |                                                                                                    |

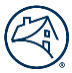

#### 4. Enter information in the Transfer Summary section and click Next when the button turns bright blue.

| Form 629                              | Transferor        | Information                   |           |     |      |          |      |      |   |
|---------------------------------------|-------------------|-------------------------------|-----------|-----|------|----------|------|------|---|
| Step 1                                | Seller/Servicer N | lumbers                       |           |     |      |          |      |      |   |
| <ul> <li>Loans to Transfer</li> </ul> |                   |                               |           |     |      |          |      |      |   |
|                                       |                   |                               |           |     |      |          |      |      |   |
| Step 2                                | Servicer Name     |                               |           |     |      |          |      |      |   |
| <ul> <li>Transfer Summary</li> </ul>  |                   |                               |           |     |      |          |      |      |   |
|                                       | Address           |                               |           |     |      |          |      |      |   |
| Step 3                                | Address           |                               |           |     |      |          |      |      |   |
| ☑ Transferor Details                  | Church a diducant |                               |           |     |      |          |      |      |   |
|                                       | Street address:   |                               |           |     |      |          |      |      |   |
| Step 4                                | City:             |                               |           |     |      |          |      |      |   |
| 🖉 Transferee Details                  | State:            | FL                            | Zip code: |     |      |          |      |      |   |
|                                       | Country:          | US                            |           |     |      |          |      |      |   |
| Step 5                                | Contact inf       | ormation regarding th         | nis requ  | est |      |          |      |      |   |
| Additional Transferee Info            | Officer Full Nam  | ·                             | norequ    |     |      |          |      |      |   |
|                                       |                   | e                             |           |     |      |          |      |      |   |
| Step 6                                |                   |                               |           |     |      |          |      |      |   |
| Review and submit                     | Officer Title     |                               |           |     |      |          |      |      |   |
|                                       |                   |                               |           |     |      |          |      |      |   |
|                                       | Contact Full Nan  | ne                            |           |     |      |          |      |      |   |
|                                       |                   |                               |           |     |      |          | <br> | <br> |   |
|                                       | Contact Title     |                               |           |     |      |          |      |      |   |
|                                       | The second second |                               |           |     |      |          |      |      | ] |
|                                       | Contact Telepho   | one Number                    |           |     |      |          |      |      |   |
|                                       | extension opti    | onal                          |           |     |      |          |      |      |   |
|                                       | (111) 111-111     | 1                             |           |     |      |          | <br> | <br> |   |
|                                       | Contact Email A   | ddress                        |           |     |      |          |      |      |   |
|                                       | 1000 - 1000       |                               |           |     |      |          |      |      |   |
|                                       | Will a subservio  | er be used by the transferee? |           |     |      |          |      |      |   |
|                                       | ○ Yes             |                               |           |     |      |          |      |      |   |
| +                                     | O No              |                               |           |     |      |          |      |      |   |
|                                       |                   |                               |           | Car | icel | Previous |      |      |   |

**Note:** Depending upon **What is the reason for the transfer** dropdown selected there may be additional fields to answer.

#### 5. Enter the appropriate response in the **Will a subservicer be used by the transferee?** and click **Next**.

Note: If the Will be a subservicer be used by the transferee? box is Yes, there are additional fields to complete.

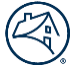

## 6. Enter information in all the fields and click **Next** when the button turns bright blue.

| Form 629                   | Additional Transferee Information                                                                              |
|----------------------------|----------------------------------------------------------------------------------------------------|
| Step 1                     | Please provide the Transferee total SDQ for Non-Fannie Mae Loans                                               |
| Loans to Transfer          | Loan Count                                                                                                    |
|                            | 24                                                                                                    |
| Step 2                     | 89U                                                                                                    |
| Transfer Summary           | \$75,00.00                                                                                                    |
|                            |                                                                                                    |
| Step 3                     | Please provide the Transferee loan count and UPB for any Non-Fannie Mae loan transferring in the next 3 months |
| Transferor Details         | Loan Count                                                                                                    |
|                            | 24                                                                                                    |
| Step 4                     | UPB                                                                                                    |
| Transferee Details         | \$75,000.00                                                                                                    |
|                            | % (Enter decimal value, i.e. 0.05 = 5%)                                                                        |
| Step 5                     | 5.0%                                                                                                    |
| Additional Transferee Info |                                                                                                    |
|                            | Cancel Previous Next                                                                                           |
| Step 6                     |                                                                                                    |
| 🕼 Review and submit        |                                                                                                    |

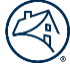

#### 7. Review and make appropriate edits, when finished click **Submit.**

|                                                | New Transfer                                                                                |
|------------------------------------------------|---------------------------------------------------------------------------------------------|
| Step 2                                         | Tanafar Josep                                                                               |
| Transfer Summary                               | Servicing Transfer                                                                          |
|                                                | Will Document Custodian change                                                              |
| Step 3                                         | Yes                                                                                         |
| Transferor Details                             | Transfering all loans                                                                       |
|                                                | 153                                                                                         |
| Step 4                                         | Servicer to remain active                                                                   |
| Transferee Details                             | 153                                                                                         |
|                                                | Outstanding selling commitments<br>Yes                                                      |
| Step 5                                         | Current custodian                                                                           |
| <ul> <li>Additional Transferee Info</li> </ul> |                                                                                             |
|                                                | New custodian                                                                               |
| Step 6                                         |                                                                                             |
| Review and submit                              | Transfer date<br>Aug 1, 2021                                                                |
|                                                | Sale date                                                                                   |
|                                                | Pertinent information regarding this transfer                                               |
|                                                | Answer:                                                                                     |
|                                                | Transfer Details Edit                                                                       |
|                                                | Transferor Information                                                                      |
|                                                | Servicer name                                                                               |
|                                                |                                                                                             |
| prover and a second                            |                                                                                             |
|                                                |                                                                                             |
|                                                | Contact telephone number<br>(111) 111-1111                                                  |
|                                                | Contact email address                                                                       |
|                                                |                                                                                             |
|                                                | Will a subservicer be used by the transferee<br>No                                          |
|                                                | Additional Transferee Information Edit                                                      |
|                                                | Transferee total SDO for Non-Fannie Mae Loans                                               |
|                                                | Number of loans                                                                             |
|                                                | 24                                                                                          |
|                                                | Unpaid principle balance                                                                    |
|                                                | \$75,000.00                                                                                 |
|                                                | Transferee loan count and UPB for any Non-Fannie Mae loan transferring in the next 3 months |
|                                                | Number of loans                                                                             |
|                                                | 24                                                                                          |
|                                                | Unpaid principle balance<br>\$75,000.00                                                     |
|                                                | Percent                                                                                     |
|                                                | 5.0%                                                                                        |
|                                                |                                                                                             |
|                                                | Cancel Previous Submit                                                                      |

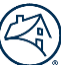

#### 8. Click Submit request.

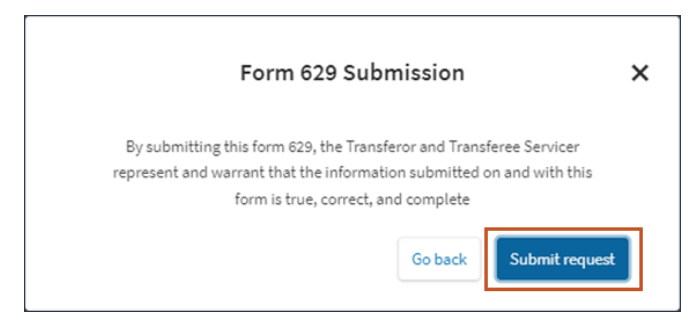

Note: The following message displays in the lower left corner of the screen.

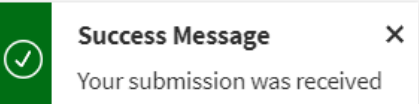

9. Click Continue.

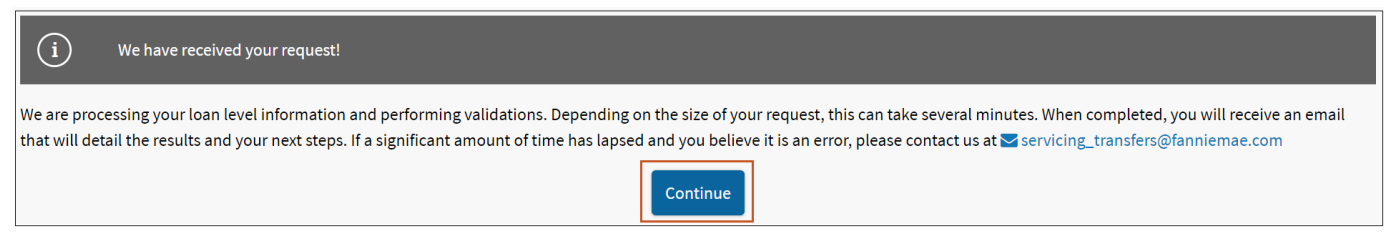

#### **Result:**

|                                                            | Eft                                               | 2                                                                     | Good afternoon,                                                                                                    |                                                                 |
|------------------------------------------------------------|---------------------------------------------------|-----------------------------------------------------------------------|----------------------------------------------------------------------------------------------------|-----------------------------------------------------------------|
|                                                            |                                                   |                                                                       | <b>Available Forms</b>                                                                                                    |                                                                 |
| Form 200                                                   |                                                   |                                                                       |                                                                                                    |                                                                 |
| The Fannie Mae Servicer Se<br>firms that a servicer wishes | lection Form (Form 200<br>to refer Fannie Mae def | ) is used by Fannie Mae servicers<br>ault-related matters must have a | i to recommend lawfirms to Fannie Mae to perform default-related legal services. This form must be completed and submitted electronically to Fannie Mae in accord with Ser<br>a separate Servicer Selection Form submitted in each jurisdiction in which the servicer wishes to retain the firm. | rvicing Guide A4-2.2-01, Selecting and Retaining Law Firms. All |
| New<br>0                                                   | Active<br>0                                       | Processed                                                             |                                                                                                    | Create New Request                                              |
| Form 629                                                   |                                                   |                                                                       |                                                                                                    |                                                                 |
| This form must be complete                                 | ed by the Transferor. All                         | requests must be received by th                                       | e Servicing Transfer Group at least 60 days prior to the earlier of proposed sale or transfer date for servicing transfers, and 30 days prior to the earlier of proposed sale or transfer date for servicing transfers.                                                                          | nsfer date for subservicing transfers.                          |
| New<br>31                                                  | Active<br>15                                      | Processed<br>16                                                       |                                                                                                    | Create New Request                                              |
| Stay Connected 🅥                                           |                                                   |                                                                       | ,<br>Suppliers Conta                                                                                                    | ct Us Legal Privacy   © 2021 Fannie Mae                         |

**Note:** You will receive the following email confirming receipt of your request for approval of servicing transfer (form 629).

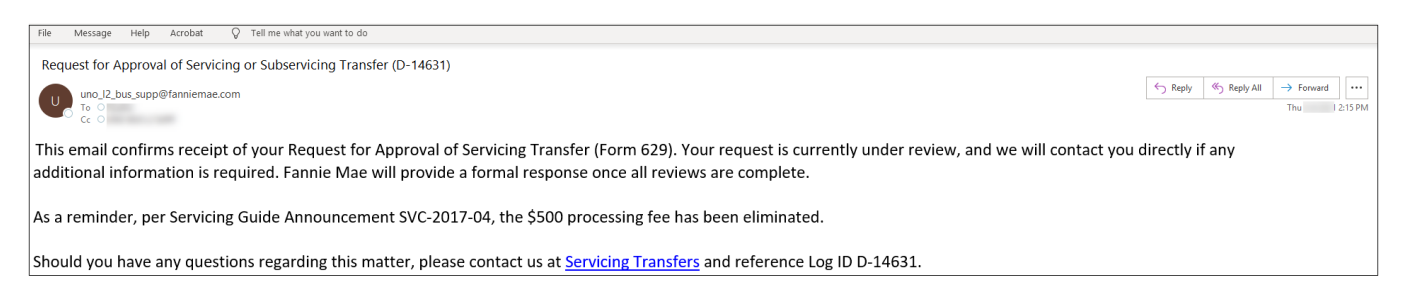

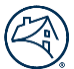

# **Add Loans to Request**

Loans can only be added to a Servicing Transfer Request up to the tenth calendar day before the transfer date occurs and the request is not in a Denied or Cancelled Status.

Follow the steps below to add loans to an existing servicer transfer request:

1. Click the appropriate tab (**New, Active or Processed**) in the Form 629 section to locate the appropriate request where loans should be added.

|                   |                                               | Eft                                                 | 2                                                                     |                                                                                              | Good afternoon,                                                                                                    |                                                         |                                     |                             |                                |
|-------------------|-----------------------------------------------|-----------------------------------------------------|-----------------------------------------------------------------------|----------------------------------------------------------------------------------------------|----------------------------------------------------------------------------------------------------|---------------------------------------------------------|-------------------------------------|-----------------------------|--------------------------------|
|                   |                                               |                                                     |                                                                       |                                                                                              | Available Forms                                                                                                    |                                                         |                                     |                             |                                |
| Form              | n 200                                         |                                                     |                                                                       |                                                                                              |                                                                                                    |                                                         |                                     |                             |                                |
| The Fa<br>firms t | nnie Mae Servicer Se<br>hat a servicer wishes | lection Form (Form 200)<br>to refer Fannie Mae defa | ) is used by Fannie Mae servicers<br>ault-related matters must have a | rs to recommend lawfirms to Fannie Mae to pa<br>a separate Servicer Selection Form submitted | erform default-related legal services. This form must be con<br>d in each jurisdiction in which the servicer wishes to retain t | npleted and submitted electronically to Fa<br>the firm. | innie Mae in accord with Servicinį  | g Guide A4-2.2-01, Selectin | g and Retaining Law Firms. All |
|                   | New<br>0                                      | Active<br>0                                         | Processed                                                             |                                                                                              |                                                                                                    |                                                         |                                     |                             | Create New Request             |
| Forr<br>This fo   | n 629<br>rm must be completi                  | ed by the Transferor. All 1                         | requests must be received by th                                       | he Servicing Transfer Group at least 60 days p                                               | rior to the earlier of proposed sale or transfer date for servi                                                                 | cing transfers, and 30 days prior to the ear            | lier of proposed sale or transfer d | ate for subservicing transf | èrs.                           |
|                   | New<br>31                                     | Active<br>15                                        | Processed<br>16                                                       |                                                                                              |                                                                                                    |                                                         |                                     |                             | Create New Request             |
| Stay              | Connected 🕥                                   |                                                     |                                                                       |                                                                                              |                                                                                                    |                                                         | Suppliers Contact Us                | Legal Privacy               | © 2021 Fannie Mae              |

- 2. Utilize the download template to create an Excel spreadsheet listing the loans to be added to the request.
- 3. Name file and save to your computer.

**Note:** Files must be .XLS or .XLSX with a maximum single file size supported: 750 MB. **Note:** Valid filename characters: alphanumeric characters and the following special characters: -. () \_ !

4. Locate the appropriate transfer item and click **Add Loans** from the dropdown menu.

| New Forms    | Active Forms    | Processed Fo    | orms           |                 |                |                          |               |                     |                                         |                             |                        |                           |    |
|--------------|-----------------|-----------------|----------------|-----------------|----------------|--------------------------|---------------|---------------------|-----------------------------------------|-----------------------------|------------------------|---------------------------|----|
| Reset-Filter |                 |                 |                |                 |                |                          |               |                     |                                         |                             |                        |                           |    |
| Request ID   | Transfer Log ID | Transferor Name | Transferor IDs | Transferee Name | Transferee IDs | Transfer Reason Type     | Transfer Date | Transfer Loan Count | Request Status                          | Last Updated Date           | File Processing Status | Global Filter             |    |
|              |                 |                 |                |                 |                | Transfer                 |               |                     | Transfer Review                         | 1:40:56 PM                  | THE FOLLOWING COLOR    | 0100000                   | _  |
| 217          |                 |                 |                | -               |                | Subservicing<br>Transfer | Oct 1, 2021   | 158                 | Pending<br>Servicing<br>Transfer Review | Mar 4, 2021,<br>1:38:26 PM  |                        | Choose 💌                  |    |
| 221          |                 |                 |                |                 |                | Subservicing<br>Transfer | Jan 1, 2022   | 201                 | Pending<br>Servicing<br>Transfer Review | Mar 4, 2021,<br>4:09:20 PM  |                        | Choose 🔻                  |    |
| 223          |                 |                 |                |                 |                | Servicing Transfer       | Jun 1, 2021   | 156                 | Pending<br>Servicing<br>Transfer Review | Mar 10, 2021,<br>5:42:28 PM |                        | Choose 🔻                  |    |
|              |                 |                 |                |                 |                |                          |               |                     |                                         |                             |                        | Add Loans<br>Remove Loans | -1 |
|              |                 |                 |                |                 |                |                          |               |                     |                                         |                             |                        | Cancel Request            | -  |
|              |                 |                 |                |                 |                |                          |               |                     |                                         |                             |                        | Edit Request              |    |
|              |                 |                 |                |                 |                |                          |               |                     |                                         |                             |                        | View Request              |    |

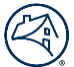

# 5. Drag and drop the **Excel** file in highlighted area or **Click here to upload your 629 loan level data** blue box to locate appropriate file to upload.

| Form 629                   | Loan level data: logged in as                                                                                                    | Download Template | Download Custodian Names |
|----------------------------|----------------------------------------------------------------------------------------------------|-------------------|--------------------------|
| Step 1 C Loans to Transfer | Important 629 Submission Information<br>REO and Reverse mortgages must be a separate 629 form submission in Quick Exchange.<br>Servicing Transfer mailbox                                                                                                    |                   |                          |
| Transfer Summary           | Drop files here         Click here to upload your 629 loan level data         Elle must be .XLSX. Maximum single file size supported: & MB         Valid filename characters: alphanumeric characters and the following special characters: .()_!         Cancel |                   |                          |

#### 6. Click Start Upload.

| Form 629                  | Loan level data:                                                                                                    | Download Template | Download Custodian Names |
|---------------------------|----------------------------------------------------------------------------------------------------|-------------------|--------------------------|
| Step 1 CLOANS to Transfer | Important 629 Submission Information<br>REO and Reverse mortgages must be a separate 629 form submission in Quick Exchange.                                                                                                    |                   |                          |
| C Transfer Summary        | Drop files here         Click here to upload your 629 loan level data         File must be .KLSX. Maximum single file size supported: 8 MB         Valid filename characters: alphanumeric characters and the following special characters . () _ ! |                   |                          |
|                           |                                                                                                    |                   | Remove All               |
|                           | File Name<br>Test Step 1 File.xlsx                                                                                                    |                   | Remove                   |
|                           | Cancel Next                                                                                                    |                   | Start Upload             |

#### 7. Click Next.

| Form 629          | Loan level data:                                                                              | 🕱 Download Template 🕼 Download Custodian Names                                        |  |  |  |  |  |  |  |
|-------------------|-----------------------------------------------------------------------------------------------|---------------------------------------------------------------------------------------|--|--|--|--|--|--|--|
| Step 1            | Important 629 Submission Information                                                          |                                                                                       |  |  |  |  |  |  |  |
| Loans to Transfer | REO and Reverse mortgages must be a separate 629 form submission in Quick Exchange.           | E REO and Reverse mortzages must be a separate 629 form submission in Ouick Exchange. |  |  |  |  |  |  |  |
|                   | Servicing Transfer mailbox                                                                    |                                                                                       |  |  |  |  |  |  |  |
| Step 2            |                                                                                               |                                                                                       |  |  |  |  |  |  |  |
| Transfer Summary  |                                                                                               |                                                                                       |  |  |  |  |  |  |  |
|                   | $\wedge$                                                                                      |                                                                                       |  |  |  |  |  |  |  |
|                   |                                                                                               |                                                                                       |  |  |  |  |  |  |  |
|                   | Urop Tiles here                                                                               |                                                                                       |  |  |  |  |  |  |  |
|                   |                                                                                               |                                                                                       |  |  |  |  |  |  |  |
|                   | File must be .XLSX. Maximum single file size supported: 8 MB                                  |                                                                                       |  |  |  |  |  |  |  |
|                   | Valid filename characters: alphanumeric characters and the following special characters () _1 |                                                                                       |  |  |  |  |  |  |  |
|                   | File Summary                                                                                  |                                                                                       |  |  |  |  |  |  |  |
|                   | Transferor:                                                                                   |                                                                                       |  |  |  |  |  |  |  |
|                   |                                                                                               |                                                                                       |  |  |  |  |  |  |  |
|                   |                                                                                               |                                                                                       |  |  |  |  |  |  |  |
|                   | Transferee:                                                                                   |                                                                                       |  |  |  |  |  |  |  |
|                   | Current Custodian:                                                                            |                                                                                       |  |  |  |  |  |  |  |
|                   |                                                                                               |                                                                                       |  |  |  |  |  |  |  |
|                   | New Custodian:                                                                                |                                                                                       |  |  |  |  |  |  |  |
|                   | Number of loans: 6                                                                            |                                                                                       |  |  |  |  |  |  |  |
|                   | File Processing Time: <1 minute                                                               |                                                                                       |  |  |  |  |  |  |  |
|                   |                                                                                               |                                                                                       |  |  |  |  |  |  |  |
|                   | Cancel                                                                                        |                                                                                       |  |  |  |  |  |  |  |
|                   |                                                                                               |                                                                                       |  |  |  |  |  |  |  |

**Note:** If files are not completely uploaded contact the Servicing Transfers team at <u>servicing\_transfers@fanniemae.com</u> **Note:** The File Summary section will be displayed with the information that will be submitted.

#### 8. Click Submit request.

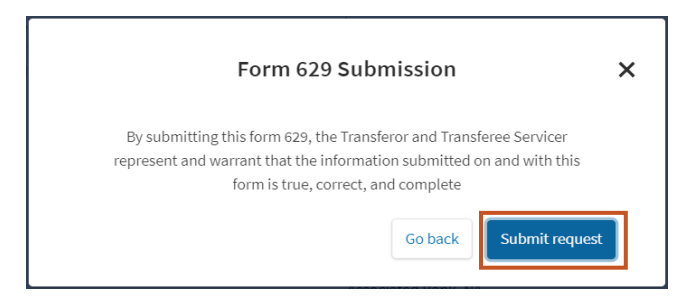

**Note:** The following message displays in the lower left corner of the screen.

#### 10. Click Continue.

| í                                | We have received your request!                                                                                                    |
|----------------------------------|----------------------------------------------------------------------------------------------------|
| We are proces<br>that will detai | ssing your loan level information and performing validations. Depending on the size of your request, this can take several minutes. When completed, you will receive an email<br>il the results and your next steps. If a significant amount of time has lapsed and you believe it is an error, please contact us at 🕁 servicing_transfers@fanniemae.com |
|                                  | Continue                                                                                                    |

#### **Result:**

|                                                          | 6                                                      |                                                                    | Good afternoon,                                                                                                    |                                                           |
|----------------------------------------------------------|--------------------------------------------------------|--------------------------------------------------------------------|----------------------------------------------------------------------------------------------------|-----------------------------------------------------------|
|                                                          | 2/14                                                   | 2                                                                  |                                                                                                    |                                                           |
|                                                          |                                                        |                                                                    | Available Forms                                                                                                    |                                                           |
| Form 200                                                 |                                                        |                                                                    |                                                                                                    |                                                           |
| The Fannie Mae Servicer S<br>firms that a servicer wishe | election Form (Form 200)<br>s to refer Fannie Mae defa | ) is used by Fannie Mae servicer<br>ault-related matters must have | rs to recommend lawfirms to Fannie Mae to perform default-related legal services. This form must be completed and submitted electronically to Fannie Mae in accord with Servicin<br>a separate Servicer Selection Form submitted in each jurisdiction in which the servicer wishes to retain the firm. | g Guide A4-2.2-01, Selecting and Retaining Law Firms. All |
| New                                                      | Active<br>0                                            | Processed                                                          |                                                                                                    | Create New Request                                        |
| Form 629                                                 |                                                        |                                                                    |                                                                                                    |                                                           |
| This form must be comple                                 | ted by the Transferor. All                             | requests must be received by t                                     | he Servicing Transfer Group at least 60 days prior to the earlier of proposed sale or transfer date for servicing transfers, and 30 days prior to the earlier of proposed sale or transfer                                                                                                    | late for subservicing transfers.                          |
| New<br>31                                                | Active<br>15                                           | Processed 16                                                       |                                                                                                    | Create New Request                                        |
| Stay Connected 🕥                                         |                                                        |                                                                    | Suppliers Contact Us                                                                                                    | Legal Privacy   © 2021 Fannie Mae                         |

**Note:** An email message will display loans that were not added, and the Excel file will provide the failure reason the loan was not added to the request.

| 🖽 ୨୦↑↓୫×୫× ≂                                                                       | Fannie Mae Form 629 - Request to add Ioans to transfer 207 - Message (HTML) |         |             | <b>b</b> – | ٥        | ×    |
|------------------------------------------------------------------------------------|-----------------------------------------------------------------------------|---------|-------------|------------|----------|------|
| File Message Help Acrobat 🛛 🖓 Tell me what you want to do                          |                                                                             |         |             |            |          |      |
| Fannie Mae Form 629 - Request to add loans to transfer 207                         |                                                                             |         |             |            |          |      |
| noreply@guatrosupport.com                                                          |                                                                             | ← Reply | ≪ Reply All | → Forwar   | d        |      |
|                                                                                    |                                                                             |         |             | Thu 2/25/  | 2021 3:3 | 8 PM |
| Your request to add loans to transfer request id = 207 has been processed.         |                                                                             |         |             |            |          |      |
| Total Loans processed: 8                                                           |                                                                             |         |             |            |          |      |
| Total Loans added to Transfer: 8                                                   |                                                                             |         |             |            |          |      |
| New total of loans for transfer: 90                                                |                                                                             |         |             |            |          |      |
| If you have any questions, please contact us at servicing transfers@fanniemae.com. |                                                                             |         |             |            |          |      |
| Thank you,                                                                         |                                                                             |         |             |            |          |      |
| Servicing Transfers Team                                                           |                                                                             |         |             |            |          |      |

**Note:** <u>*Click here*</u> to view a list of the Data Validation Errors.

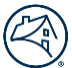

# **Removing Loans**

Loans can only be removed from a Servicing Transfer Request up to the 25th calendar day before the transfer date occurs and the request is not in a Denied or Cancelled Status.

Follow the steps below to remove loans to an existing servicer transfer request:

1. Click the appropriate tab (**New, Active or Processed**) in the Form 629 section to locate the appropriate request where loans should be removed.

|                   |                                               | Eft                                                 |                                                              | Good afternoon,                                                                                                    |  |
|-------------------|-----------------------------------------------|-----------------------------------------------------|--------------------------------------------------------------|----------------------------------------------------------------------------------------------------|--|
|                   |                                               |                                                     |                                                              | Available Forms                                                                                                    |  |
| Forn              | n 200                                         |                                                     |                                                              |                                                                                                    |  |
| The Fa<br>firms t | nnie Mae Servicer Se<br>hat a servicer wishes | lection Form (Form 200)<br>to refer Fannie Mae defa | is used by Fannie Mae servic<br>ult-related matters must hav | cers to recommend lawfirms to Fannie Mae to perform default-related legal services. This form must be completed and submitted electronically to Fannie Mae in accord with Servicing Guide A4-2.2-01, Selecting and Retaining Law Firms. All<br>ve a separate Servicer Selection Form submitted in each jurisdiction in which the servicer wishes to retain the firm. |  |
|                   | New<br>0                                      | Active<br>0                                         | Processed                                                    | Create New Request                                                                                                    |  |
| Forn<br>This fo   | m 629<br>rm must be complet                   | ed by the Transferor. All r<br>Active<br>15         | equests must be received by<br>Processed<br>16               | y the Servicing Transfer Group at least 60 days prior to the earlier of proposed sale or transfer date for servicing transfers, and 30 days prior to the earlier of proposed sale or transfer date for subservicing transfers.                                                                                                    |  |
| Stay              | Connected 🕥                                   |                                                     |                                                              | Suppliers Contact Us Legal Privacy   © 2021 Fannie Mae                                                                                                    |  |

- 2. Utilize the download template to create a new template listing the additional loans to be removed to the request.
- 3. Name file and save to your computer.

**Note:** Files must be .XLS or .XLSX with a maximum single file size supported: 750 MB. **Note:** Valid filename characters: alphanumeric characters and the following special characters: -. () \_ !

4. Locate the appropriate transfer item and click **Remove Loans** from the dropdown menu.

| lew Forms    | Active For         | rms Process     | sed Forms      |                                            |                |                          |               |                        |                                            |                             |                           |                |
|--------------|--------------------|-----------------|----------------|--------------------------------------------|----------------|--------------------------|---------------|------------------------|--------------------------------------------|-----------------------------|---------------------------|----------------|
| Reset-Filter |                    |                 |                |                                            |                |                          |               |                        |                                            |                             |                           |                |
|              |                    |                 |                |                                            |                |                          |               |                        |                                            |                             |                           | Global Filter  |
| Request ID   | Transfer Log<br>ID | Transferor Name | Transferor IDs | Transferee Name                            | Transferee IDs | Transfer Reason Type     | Transfer Date | Transfer Loan<br>Count | Request Status                             | Last Updated Date           | File Processing<br>Status | Action         |
| 217          |                    |                 |                | -                                          |                | Subservicing<br>Transfer | Oct 1, 2021   | 158                    | Servicing<br>Transfer<br>Review            | Mar 4, 2021,<br>1:38:26 PM  |                           | Choose 🔻       |
| 221          |                    |                 |                | Name - 1 - 1 - 1 - 1 - 1 - 1 - 1 - 1 - 1 - |                | Subservicing<br>Transfer | Jan 1, 2022   | 201                    | Pending<br>Servicing<br>Transfer<br>Review | Mar 4, 2021,<br>4:09:20 PM  |                           | Choose 🔻       |
| 223          |                    |                 |                |                                            |                | Servicing Transfer       | Jun 1, 2021   | 156                    | Pending<br>Servicing<br>Transfer<br>Review | Mar 12, 2021,<br>2:25:01 PM | Completed                 | Choose 🔻       |
|              |                    |                 |                |                                            |                |                          |               |                        |                                            |                             |                           | Remove Loans   |
|              |                    |                 |                |                                            |                |                          |               |                        |                                            |                             |                           | Cancel Request |
|              |                    |                 |                |                                            |                |                          |               |                        |                                            |                             |                           | Edit Request   |
|              |                    |                 |                |                                            |                |                          |               |                        |                                            |                             |                           | View Request   |

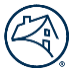

5. Drag and drop the **Excel** file in highlighted area or **Click here to upload your 629 loan level data** blue box to locate appropriate file to upload.

| Form 629                 | Loan level data: logged in as                                                                                                    |
|--------------------------|----------------------------------------------------------------------------------------------------|
| Step 1 CLASS to Transfer | Important 629 Submission Information<br>REO and Reverse mortgages must be a separate 629 form submission in Quick Exchange.<br>Servicing Transfer mailbox                                                                                                    |
| ☑ Transfer Summary       | Drop files here         Click here to upload your 629 loan level data         File must be .XLSX. Maximum single file size supported: 8 MB         Valid filename characters: alphanumeric characters and the following special characters . () _ 1         Cancel |

#### 6. Click Start Upload.

| Form 629           | Loan level data:                                                                                 | Download Template | 🗴 Download Custodian Names |
|--------------------|--------------------------------------------------------------------------------------------------|-------------------|----------------------------|
| Step 1             | Important 629 Submission Information                                                             |                   |                            |
| Coans to Transfer  | REO and Reverse mortgages must be a separate 629 form submission in Quick Exchange.              |                   |                            |
|                    | <ul> <li>Servicing Transfer mailbox</li> </ul>                                                   |                   |                            |
| Step 2             |                                                                                                  |                   |                            |
| 🕼 Transfer Summary | ,                                                                                                |                   |                            |
|                    |                                                                                                  |                   |                            |
|                    | Û                                                                                                |                   |                            |
|                    | Drop files here                                                                                  |                   |                            |
|                    | Click here to upload your 629 loan level data                                                    |                   |                            |
|                    | File must be .XLSX. Maximum single file size supported: 8 MB                                     |                   |                            |
|                    | Valid filename characters: alphanumeric characters and the following special characters . () _ ! |                   |                            |
|                    |                                                                                                  |                   | Remove All                 |
|                    | File Name                                                                                        |                   |                            |
|                    | Test Step 1 File.xlsx                                                                            |                   | Remove                     |
|                    |                                                                                                  |                   |                            |
|                    |                                                                                                  |                   | Start Upload               |
|                    |                                                                                                  |                   |                            |
|                    | Cancel Next                                                                                      |                   |                            |

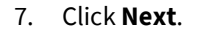

| Form 629         | Loan level data:                                                                                  | 🔀 Download Template 🛛 🕅 Download Custodian Names |
|------------------|---------------------------------------------------------------------------------------------------|--------------------------------------------------|
| Step 1           | Important 620 Submission Information                                                              |                                                  |
| Cans to Transfer |                                                                                                   |                                                  |
|                  | REO and Reverse mortgages must be a separate 629 form submission in Quick Exchange.               |                                                  |
| Step 2           | Servicing transfer mailbox                                                                        |                                                  |
| Transfer Summary |                                                                                                   |                                                  |
|                  |                                                                                                   |                                                  |
|                  |                                                                                                   |                                                  |
|                  | Drop files here                                                                                   |                                                  |
|                  | Click here to upload your 629 loan level data                                                     |                                                  |
|                  | File must be .XLSX. Maximum single file size supported: 8 MB                                      |                                                  |
|                  | Valid filename characters: alphanumeric characters and the following special characters () $\_$ ! |                                                  |
|                  | File Summary                                                                                      |                                                  |
|                  | Transferor:                                                                                       |                                                  |
|                  |                                                                                                   |                                                  |
|                  |                                                                                                   |                                                  |
|                  | Transferee:                                                                                       |                                                  |
|                  | Current Custodian:                                                                                |                                                  |
|                  |                                                                                                   |                                                  |
|                  | New Custodian:                                                                                    |                                                  |
|                  | Number of Joans: 6                                                                                |                                                  |
|                  |                                                                                                   |                                                  |
|                  | rite Processing rime: < 1 minute                                                                  |                                                  |
|                  | Cancel Next                                                                                       |                                                  |
|                  |                                                                                                   |                                                  |

**Note:** If files are not completely uploaded contact the Servicing Transfers team at <u>servicing\_transfers@fanniemae.com</u> **Note:** The File Summary section will be displays with the information that will be submitted.

#### 8. Click Submit request.

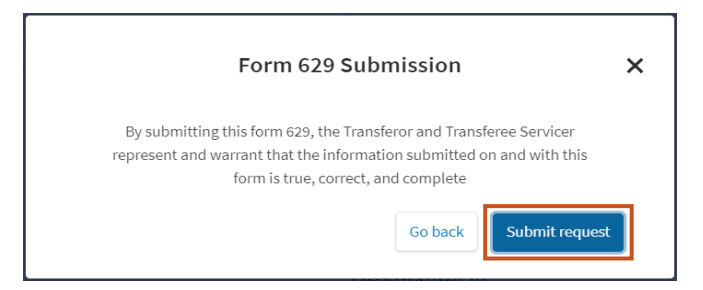

Note: The following message displays in the lower left corner of the screen.

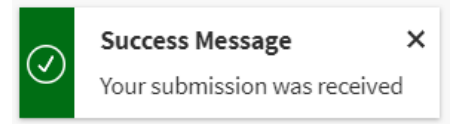

#### 10. Click Continue.

| (i) We have received your request!                                                                                                    |
|----------------------------------------------------------------------------------------------------|
| We are processing your loan level information and performing validations. Depending on the size of your request, this can take several minutes. When completed, you will receive an email that will detail the results and your next steps. If a significant amount of time has lapsed and you believe it is an error, please contact us at 🕁 servicing_transfers@fanniemae.com |
| Continue                                                                                                    |

#### Result:

|                                                            | A                                                | 2                                                                        | Good afternoon,                                                                                                    |         |
|------------------------------------------------------------|--------------------------------------------------|--------------------------------------------------------------------------|----------------------------------------------------------------------------------------------------|---------|
|                                                            |                                                  |                                                                          | Available Forms                                                                                                    |         |
| Form 200                                                   |                                                  |                                                                          |                                                                                                    |         |
| The Fannie Mae Servicer Se<br>firms that a servicer wishes | lection Form (Form 200<br>to refer Fannie Mae de | 0) is used by Fannie Mae servicers<br>ifault-related matters must have a | to recommend lawfirms to Fannie Mae to perform default-related legal services. This form must be completed and submitted electronically to Fannie Mae in accord with Servicing Guide A4-22-01, Selecting and Retaining Law Firm<br>a separate Servicer Selection Form submitted in each jurisdiction in which the servicer wishes to retain the firm. | ns. All |
| New<br>0                                                   | Active<br>0                                      | Processed<br>0                                                           | Create New Requ                                                                                                    | Jest    |
| Form 629                                                   |                                                  |                                                                          |                                                                                                    |         |
| This form must be complete                                 | ed by the Transferor. Al                         | Il requests must be received by the                                      | e Servicing Transfer Group at least 60 days prior to the earlier of proposed sale or transfer date for servicing transfers, and 30 days prior to the earlier of proposed sale or transfer date for subservicing transfers.                                                                                                    |         |
| New<br>31                                                  | Active<br>(15)                                   | Processed (16)                                                           | Greate New Requ                                                                                                    | Jest    |
| Stay Connected 🕥                                           |                                                  |                                                                          | Suppliers Contact Us Legal Privacy   © 2021 Fann                                                                                                    | iie Mae |

**Note:** An email message will be sent to you displaying the total of loans removed from the transfer and the Excel file indicating which loans were successfully removed.

|                                                                                    | Fannie Mae Form 629 - Request to remove loans from transfer 221 - Message (HTML) (Read-Only) |  |  |  |  |  |  |
|------------------------------------------------------------------------------------|----------------------------------------------------------------------------------------------|--|--|--|--|--|--|
| File Message Help Acrobat Q Tell me what you want                                  | to do                                                                                        |  |  |  |  |  |  |
| Delete →                                                                           | d I Accounting ▼ S Mark Unread III ▼ III ▼ III ▼ III ♥ S Find Q Zoom                         |  |  |  |  |  |  |
| Fannie Mae Form 629 - Request to remove loans fro                                  | om transfer 221                                                                              |  |  |  |  |  |  |
| noreply@quatrosupport.com                                                          |                                                                                              |  |  |  |  |  |  |
| b7e06471_f6e9_4fbe_8883_5a56f5dee9caREMOVAL.xlsx ~                                 |                                                                                              |  |  |  |  |  |  |
| Your request to remove loans from transfer request id = 221 has been pro           | ocessed.                                                                                     |  |  |  |  |  |  |
| Total Loans processed: 12                                                          |                                                                                              |  |  |  |  |  |  |
| Total loans removed from transfer: 11                                              |                                                                                              |  |  |  |  |  |  |
| New total of loans for transfer: 191                                               |                                                                                              |  |  |  |  |  |  |
| If you have any questions, please contact us at servicing transfers@fanniemae.com. |                                                                                              |  |  |  |  |  |  |
| Thank you,                                                                         |                                                                                              |  |  |  |  |  |  |
| Servicing Transfers Team                                                           |                                                                                              |  |  |  |  |  |  |

**Note:** <u>*Click here*</u> to view a list of the Data Validation Errors.

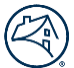

# **Edit Request**

Follow the steps below to edit the loan request. Users will only be able to edit the request before the Fannie Mae review and approval process begins, which includes updating the transfer type if it was entered incorrectly.

1. Click the appropriate tab (**New, Active**) in the Form 629 section to locate the appropriate request where loans should be edited.

|                     |                                                | Eft                                                 | 7                                                                         | Good aftern                                                                                                    | pon,                                                                                |                                         |                               |                                               |
|---------------------|------------------------------------------------|-----------------------------------------------------|---------------------------------------------------------------------------|----------------------------------------------------------------------------------------------------|-------------------------------------------------------------------------------------|-----------------------------------------|-------------------------------|-----------------------------------------------|
|                     |                                                |                                                     |                                                                           | Availabl                                                                                                    | Forms                                                                               |                                         |                               |                                               |
| Form                | 200                                            |                                                     |                                                                           |                                                                                                    |                                                                                     |                                         |                               |                                               |
| The Far<br>firms th | inie Mae Servicer Sel<br>iat a servicer wishes | lection Form (Form 200)<br>to refer Fannie Mae defa | ) is used by Fannie Mae servicers t<br>ault-related matters must have a s | recommend lawfirms to Fannie Mae to perform default-related legal servic<br>parate Servicer Selection Form submitted in each jurisdiction in which the | es. This form must be completed and submitted<br>ervicer wishes to retain the firm. | electronically to Fannie Mae in accor   | d with Servicing Guide A4-2   | .2-01, Selecting and Retaining Law Firms. All |
|                     | New<br>0                                       | Active<br>0                                         | Processed                                                                 |                                                                                                    |                                                                                     |                                         |                               | Create New Request                            |
| Form<br>This for    | <b>1 629</b><br>m must be complete             | d by the Transferor. All                            | requests must be received by the                                          | ervicing Transfer Group at least 60 days prior to the earlier of proposed sale                                                                         | or transfer date for servicing transfers, and 30 d.                                 | ays prior to the earlier of proposed si | ile or transfer date for subs | ervicing transfers.                           |
|                     | New<br>31                                      | Active<br>15                                        | Processed<br>16                                                           |                                                                                                    |                                                                                     |                                         |                               | Create New Request                            |
| Stay                | Connected 🃎                                    |                                                     |                                                                           |                                                                                                    |                                                                                     | Suppliers                               | Contact Us Legal              | Privacy   © 2021 Fannie Mae                   |

2. Locate the appropriate transfer item and click **Edit Request** from the dropdown menu.

| New Forms    | Active Fo          | rms Process                               | sed Forms      |                 |                |                          |               |                        |                                            |                             |                           |                                |
|--------------|--------------------|-------------------------------------------|----------------|-----------------|----------------|--------------------------|---------------|------------------------|--------------------------------------------|-----------------------------|---------------------------|--------------------------------|
| Reset-Filter |                    |                                           |                |                 |                |                          |               |                        |                                            |                             |                           |                                |
|              |                    |                                           |                |                 |                |                          |               |                        |                                            |                             |                           | Global Filter                  |
| Request ID   | Transfer Log<br>ID | Transferor Name                           | Transferor IDs | Transferee Name | Transferee IDs | Transfer Reason Type     | Transfer Date | Transfer Loan<br>Count | Request Status                             | Last Updated Date           | File Processing<br>Status | Action                         |
| 214          |                    | in an an an an an an an an an an an an an |                |                 |                | Subservicing<br>Transfer | Nov 1, 2021   | 201                    | Servicing<br>Transfer<br>Review            | Mar 4, 2021,<br>1:40:56 PM  |                           | Choose 🔻                       |
| 217          | 1.000              |                                           |                |                 |                | Subservicing<br>Transfer | Oct 1, 2021   | 158                    | Pending<br>Servicing<br>Transfer<br>Review | Mar 4, 2021,<br>1:38:26 PM  |                           | Choose 💌                       |
| 221          | 1.000              |                                           |                |                 |                | Subservicing<br>Transfer | Jan 1, 2022   | 201                    | Pending<br>Servicing<br>Transfer<br>Review | Mar 4, 2021,<br>4:09:20 PM  |                           | Choose   Add Loans             |
| 223          |                    |                                           | 10000          |                 |                | Servicing Transfer       | Jun 1, 2021   | 143                    | Pending<br>Servicing<br>Transfer<br>Review | Mar 12, 2021,<br>3:07:52 PM | Processing                | Remove Loans<br>Cancel Request |
|              |                    |                                           |                |                 |                |                          |               |                        |                                            |                             |                           | View Request                   |

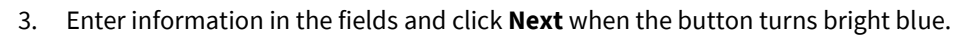

| Form 629                              | Transfer Summary                                                                                                    |
|---------------------------------------|----------------------------------------------------------------------------------------------------|
| Step 1                                | 1 What the same faith a factor of 2                                                                                            |
| <ul> <li>Loans to Transfer</li> </ul> | minit is the resolution the variable :                                                                                         |
|                                       | Convergence                                                                                                    |
| I<br>Stan 2                           | Will Document Custodian change?                                                                                                |
| Transfer Summary                      | O Yes                                                                                                    |
|                                       | ()N₀                                                                                                    |
|                                       | Will this transfer move all the mortgages serviced by the transferor for Fannie Mae?                                           |
| Step 3                                | Ves                                                                                                    |
| Transferor Details                    | No                                                                                                    |
|                                       | Will the transferor remain active Fannie Mae Seller and Servicer?                                                              |
| Step 4                                | Yes                                                                                                    |
| Transferee Details                    | ○ No                                                                                                    |
|                                       | Daar bla karafarer kuus an uukhadilaa celluse aanmitmaatu ulik Eannia Mar2                                                     |
|                                       | Under ein danischer nave any bucksninging eining communents wich rainine maet                                                  |
| Step 5                                |                                                                                                    |
| Additional Transferee Info            |                                                                                                    |
|                                       | Proposed Transfer Date O This date must only be the first day of the month O This date must only be the first day of the month |
| Step 6                                | ★ 08/2021                                                                                                    |
| Review and submit                     |                                                                                                    |
|                                       | Sale Uate  O Optional, this is for informational purposes only; Fannie Mae will not approve based on sale date                 |
|                                       | 🛱 🗙                                                                                                    |
|                                       | Enter musefulnet information constraint this transfer                                                                          |
|                                       | cher any per unent minormount regativing una catalane<br>O optional, but mil allow from effective processing                   |
|                                       |                                                                                                    |
|                                       |                                                                                                    |
|                                       | Cancel                                                                                                    |

**Note:** The last two fields are optional.

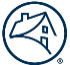

4. Enter information in all the fields in the **Contact information regarding this request** section and click **Next** when the button turns bright blue.

| Form 629                     | Transferor Information                                                                                                    |
|------------------------------|----------------------------------------------------------------------------------------------------|
| Step 1                       | Seller/Servicer Numbers                                                                                                    |
| Loans to Transfer            |                                                                                                    |
|                              |                                                                                                    |
| Step 2                       | Servicer Name                                                                                                    |
| Transfer Summary             |                                                                                                    |
|                              |                                                                                                    |
| Step 3                       | Address                                                                                                    |
| ☑ Transferor Details         |                                                                                                    |
|                              | Street address:                                                                                                    |
| Step 4                       | Chip                                                                                                    |
| Transferee Details           | State: Zip code:                                                                                                    |
|                              | Country: US                                                                                                    |
| Step 5                       | Contact information researching this request                                                                                                    |
| C Additional Transferee Info |                                                                                                    |
|                              | Officer Full Name                                                                                                    |
| Step 6                       |                                                                                                    |
| Review and submit            | Officer Title                                                                                                    |
|                              | 198                                                                                                    |
|                              | Contact Full Name                                                                                                    |
|                              | The Trainer                                                                                                    |
|                              | Contact Title                                                                                                    |
|                              |                                                                                                    |
|                              | Contrat Talankona Number                                                                                                    |
|                              | Conact resplicie tunices Oexension softmail Oexension softmail Oexensi |
|                              | (111)11-1111                                                                                                    |
|                              | Contact Email Address                                                                                                    |
| ↓ ↓                          | Inter a final data and the second second s                                                                                                    |
|                              | Cancel Previous Next                                                                                                    |

#### 5. Enter information in all the fields and click **Next** when the button turns bright blue.

| Form 629                               | Additional Transferee Information                                                                              |
|----------------------------------------|----------------------------------------------------------------------------------------------------|
| Step 1                                 | Please provide the Transferee total SDQ for Non-Fannie Mae Loans                                               |
| <ul> <li>Loans to Transfer</li> </ul>  | Loan Count 24                                                                                                  |
| Step 2                                 | UPB                                                                                                    |
| Transfer Summary                       | \$75,000.00                                                                                                    |
| Step 3                                 | Please provide the Transferee loan count and UPB for any Non-Fannie Mae loan transferring in the next 3 months |
| <ul> <li>Transferor Details</li> </ul> | Loan Count                                                                                                    |
|                                        | 24                                                                                                    |
| Step 4                                 | UPB                                                                                                    |
| Transferee Details                     | \$75,000.00                                                                                                    |
|                                        | % (Enter decimal value, i.e. 0.05 = 5%)                                                                        |
| Step 5                                 | 5.0%                                                                                                    |
| Additional Transferee Info             | Cancel Previous Next                                                                                           |
| Step 6                                 |                                                                                                    |
| Review and submit                      |                                                                                                    |

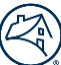

#### 6. Click Submit request.

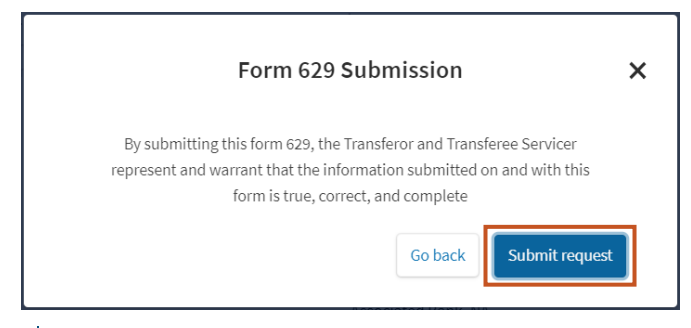

**Note:** The following message displays in the lower left corner of the screen.

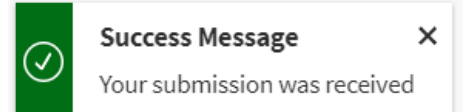

#### 7. Click Continue.

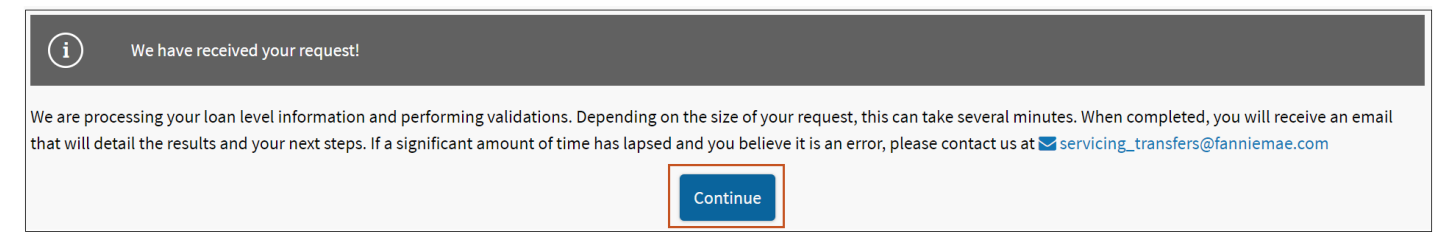

#### **Result:**

|                                                             | E                                                            |                                                              |                                                                                          | Good afternoon,                                                                                                  |                                                    |                                    |                              |                                     |              |
|-------------------------------------------------------------|--------------------------------------------------------------|--------------------------------------------------------------|------------------------------------------------------------------------------------------|----------------------------------------------------------------------------------------------------|----------------------------------------------------|------------------------------------|------------------------------|-------------------------------------|--------------|
|                                                             |                                                              |                                                              |                                                                                          | Available Forms                                                                                                  |                                                    |                                    |                              |                                     |              |
| Form 200                                                    |                                                              |                                                              |                                                                                          |                                                                                                    |                                                    |                                    |                              |                                     |              |
| The Fannie Mae Servicer Sel<br>firms that a servicer wishes | lection Form (Form 200) is u<br>to refer Fannie Mae default- | ised by Fannie Mae servicers<br>-related matters must have a | to recommend lawfirms to Fannie Mae to per<br>separate Servicer Selection Form submitted | form default-related legal services. This form must b<br>in each jurisdiction in which the servicer wishes to re | be completed and submitted elec<br>etain the firm. | tronically to Fannie Mae in accor  | d with Servicing Guide A4-   | 2.2-01, Selecting and Retaining Lav | w Firms. All |
| New                                                         | Active<br>0                                                  | Processed                                                    |                                                                                          |                                                                                                    |                                                    |                                    |                              | Create New F                        | Request      |
| Form 629                                                    |                                                              |                                                              |                                                                                          |                                                                                                    |                                                    |                                    |                              |                                     |              |
| This form must be complete                                  | ed by the Transferor. All requ                               | uests must be received by the                                | e Servicing Transfer Group at least 60 days pri                                          | or to the earlier of proposed sale or transfer date for                                                          | r servicing transfers, and 30 days                 | prior to the earlier of proposed s | ale or transfer date for sub | servicing transfers.                |              |
| New<br>31                                                   | Active<br>15                                                 | Processed<br>16                                              |                                                                                          |                                                                                                    |                                                    |                                    |                              | Create New F                        | Request      |
| Stay Connected 🕥                                            |                                                              |                                                              |                                                                                          |                                                                                                    |                                                    | Suppliers                          | Contact Us Lega              | Privacy   © 2021 F                  | Fannie Mae   |

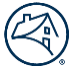

# **Edit Transfer Date**

Follow the steps below to edit the transfer date of the loan. Edit Transfer Date can occur up to the 25th Calendar Day before the Transfer Date, and the submission has been confirmed and not in Denied or Cancel Status. If you Edit Transfer Date once a request has been approved and an approval letter has been sent, a notification will appear as shown in the steps below.

1. Click the appropriate tab (**New, Active or Processed**) in the Form 629 section to locate the appropriate request where loans should be edited.

|                 |                                                 | AR                                                  | 7                                                                    | Good afternoon,                                                                                                    |                                                |
|-----------------|-------------------------------------------------|-----------------------------------------------------|----------------------------------------------------------------------|----------------------------------------------------------------------------------------------------|------------------------------------------------|
|                 |                                                 |                                                     |                                                                      | Available Forms                                                                                                    |                                                |
| For             | n 200                                           |                                                     |                                                                      |                                                                                                    |                                                |
| The Fi<br>firms | annie Mae Servicer Se<br>that a servicer wishes | lection Form (Form 200)<br>to refer Fannie Mae defa | ) is used by Fannie Mae servicer<br>ault-related matters must have a | s to recommend lawfirms to Fannie Mae to perform default-related legal services. This form must be completed and submitted electronically to Fannie Mae in accord with Servicing Guide A4-2<br>a separate Servicer Selection Form submitted in each jurisdiction in which the servicer wishes to retain the firm. | 2.2-01, Selecting and Retaining Law Firms. All |
|                 | New                                             | Active<br>0                                         | Processed<br>0                                                       |                                                                                                    | Create New Request                             |
| For             | n 629                                           |                                                     |                                                                      |                                                                                                    |                                                |
| This fe         | orm must be complet                             | ed by the Transferor. All r                         | requests must be received by th                                      | e Servicing Transfer Group at least 60 days prior to the earlier of proposed sale or transfer date for servicing transfers, and 30 days prior to the earlier of proposed sale or transfer date for subs                                                                                                    | ervicing transfers.                            |
|                 | New<br>31                                       | Active<br>15                                        | Processed<br>16                                                      |                                                                                                    | Create New Request                             |
| Stay            | Connected 沪                                     |                                                     |                                                                      | Suppliers Contact Us Lega                                                                                                    | Privacy   © 2021 Fannie Mae                    |

2. Locate the appropriate transfer item and click **Edit Request** from the dropdown menu.

| New Forms    | Active For         | rms Process     | ed Forms       |                 |                |                                        |               |                        |                          |                             |                           |                                       |
|--------------|--------------------|-----------------|----------------|-----------------|----------------|----------------------------------------|---------------|------------------------|--------------------------|-----------------------------|---------------------------|---------------------------------------|
| Reset-Filter |                    |                 |                |                 |                |                                        |               |                        |                          |                             |                           |                                       |
|              |                    |                 |                |                 |                |                                        |               |                        |                          |                             |                           | Global Filter                         |
| Request ID   | Transfer Log<br>ID | Transferor Name | Transferor IDs | Transferee Name | Transferee IDs | Transfer Reason Type                   | Transfer Date | Transfer Loan<br>Count | Request Status           | Last Updated Date           | File Processing<br>Status | Action                                |
|              |                    | 100             |                |                 |                | Iranster                               |               |                        |                          | 2:34:01 PM                  |                           |                                       |
| 175          |                    |                 |                |                 |                | Servicing Transfer                     | May 1, 2021   | 1                      | Approval<br>Letters Sent | Feb 10, 2021,<br>1:54:17 PM | Processing                | Choose 🔻                              |
| 186          |                    |                 |                | 1.1.1.1         |                | Reverse Mortgage<br>Servicing Transfer | Apr 1, 2021   | 28                     | Approval<br>Letters Sent | Feb 10, 2021,<br>8:52:47 AM | Completed                 | Choose 💌                              |
| 192          |                    |                 |                |                 |                | Servicing Transfer                     | Jun 1, 2021   | 14                     | Approval<br>Letters Sent | Feb 19, 2021,<br>5:38:22 PM |                           | Choose 🔻                              |
| 210          |                    |                 |                |                 |                | Servicing Transfer                     | Jul 1, 2021   | 183                    | Cancelled                | Mar 3, 2021,<br>1:15:38 PM  |                           | Add Loans Remove Loans Cancel Request |
| 215          |                    |                 |                |                 | -              | Servicing Transfer                     | Sep 1, 2021   | 0                      | Cancelled                | Mar 3, 2021,<br>4:24:22 PM  |                           | Edit Transfer Date                    |
|              |                    |                 |                |                 |                |                                        |               |                        |                          |                             |                           | View Request                          |

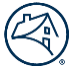

3. Enter the new **Proposed Transfer Date** and click **Submit** when the button turns bright blue.

| Form 629                              | Transfer Summary                                                                                                    |     |
|---------------------------------------|----------------------------------------------------------------------------------------------------|-----|
| Step 1                                | What is the reason for the transfer?                                                                                    |     |
| <ul> <li>Loans to Transfer</li> </ul> | Servicing Transfer                                                                                                    |     |
|                                       |                                                                                                    |     |
| Step 2                                | Will Document Custodian change?                                                                                         |     |
| Transfer Summary                      | Ves No                                                                                                    |     |
|                                       | Will this transfer move all the mertrages convised by the transferer for Fannis Mae?                                    |     |
|                                       |                                                                                                    |     |
|                                       | No                                                                                                    |     |
|                                       | Will the transferor remain active Fannie Mae Seller and Servicer?                                                       |     |
|                                       |                                                                                                    |     |
|                                       | <ul> <li>No</li> </ul>                                                                                                  |     |
|                                       | Does the transferor have any outstanding selling commitments with Fannie Mae?                                           |     |
|                                       | Yes                                                                                                    |     |
|                                       | No                                                                                                    |     |
|                                       | Proposed Transfer Date                                                                                                  |     |
|                                       | This date must only be the first day of the month                                                                       |     |
|                                       | ₩ × 06/2021                                                                                                    |     |
|                                       | Sale Date<br><b>O</b> Optional, this is for informational purposes only. Fannin Mae will not approve based on sale data |     |
|                                       |                                                                                                    |     |
|                                       |                                                                                                    |     |
|                                       | Optional, but it will allow for more effective processing                                                               |     |
|                                       |                                                                                                    |     |
|                                       |                                                                                                    | li. |
|                                       | Cancel                                                                                                    |     |

#### 4. Click Submit request.

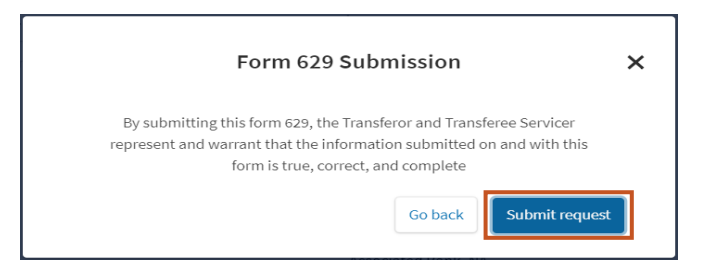

Note: The following message displays in the lower left corner of the screen.

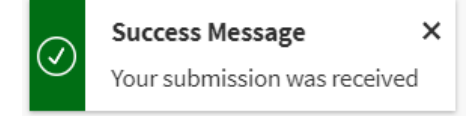

#### 5. Click Continue.

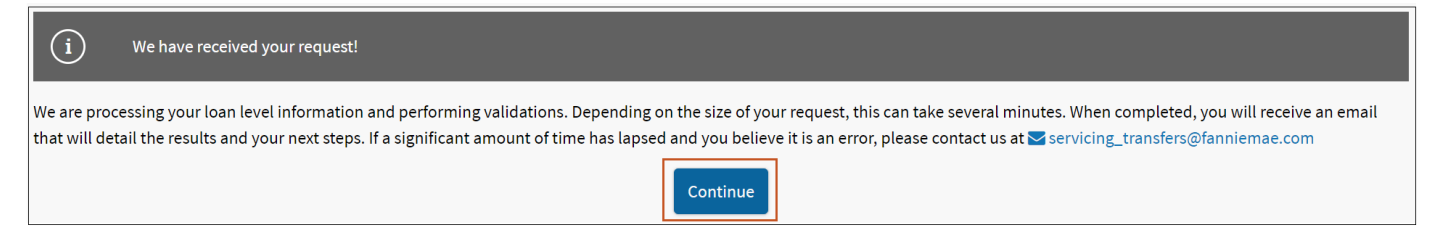

#### **Result:**

|                                                            | Eft                                                 | 2                                                                  | Good afternoon,                                                                                                    |
|------------------------------------------------------------|-----------------------------------------------------|--------------------------------------------------------------------|----------------------------------------------------------------------------------------------------|
|                                                            |                                                     |                                                                    | Available Forms                                                                                                    |
| Form 200                                                   |                                                     |                                                                    |                                                                                                    |
| The Fannie Mae Servicer Se<br>firms that a servicer wishes | lection Form (Form 200)<br>to refer Fannie Mae defa | ) is used by Fannie Mae services<br>ault-related matters must have | s to recommend lawfirms to Fannie Mae to perform default-related legal services. This form must be completed and submitted electronically to Fannie Mae in accord with Servicing Guide A4-22-01, Selecting and Retaining Law Firms. All a separate Servicer Selection Form submitted in each jurisdiction in which the servicer withes to retain the firm. |
| New<br>0                                                   | Active<br>0                                         | Processed<br>0                                                     | Create New Request                                                                                                    |
| Form 629                                                   |                                                     |                                                                    |                                                                                                    |
| This form must be complete                                 | ed by the Transferor. All r                         | requests must be received by t                                     | ne Servicing Transfer Group at least 60 days prior to the earlier of proposed sale or transfer date for servicing transfers, and 30 days prior to the earlier of proposed sale or transfer date for subservicing transfers.                                                                                                    |
| New<br>31                                                  | Active<br>15                                        | Processed<br>16                                                    | Create New Request                                                                                                    |
| Stay Connected 🕥                                           |                                                     |                                                                    | Suppliers Contact Us Legal Privacy   © 2021 Fannie Mae                                                                                                    |

**Note:** Users will not be able to edit a transfer date once the request has been approved and an approval letter has been sent.

If a user attempts to modify the transfer date once a transfer is approved and approval letters have been posted, then they will receive the following pop-up notification shown below.

| Edit Transfer Date Notice                                                                                                    | ×                                                                                                    |
|----------------------------------------------------------------------------------------------------|----------------------------------------------------------------------------------------------------|
| By agreeing to a new transfer date, ap<br>become null and void and the transfe<br>transfer request will need to be made<br>re-review and approve a new transfer | roval for request ID ==== will<br>equest will be cancelled. A new<br>fannie Mae reserves the right to<br>ubmission. |
|                                                                                                    | Disagree Agree                                                                                                    |

- If the user agrees with the notification, it will cancel the existing approved transfer and they will be required to enter a new transfer request with the correct transfer date.
- If the user disagrees with the notification, the transfer will not be cancelled and remain in its current status.

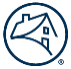

# **Cancel Request**

Follow the steps below to cancel a request. Transfer Request can be cancelled up to the 25<sup>th</sup> Calendar Day before the Transfer Date.

1. Click the appropriate tab (**New, Active or Processed**) in the Form 629 section to locate the request that should be cancelled.

|                   |                                               | Eft                                                 | 2                                                                   | Good afternoon,                                                                                                    |     |
|-------------------|-----------------------------------------------|-----------------------------------------------------|---------------------------------------------------------------------|----------------------------------------------------------------------------------------------------|-----|
|                   |                                               |                                                     |                                                                     | Available Forms                                                                                                    |     |
| Form              | n 200                                         |                                                     |                                                                     |                                                                                                    |     |
| The Fa<br>firms t | nnie Mae Servicer Se<br>hat a servicer wishes | election Form (Form 200)<br>to refer Fannie Mae def | )) is used by Fannie Mae service<br>fault-related matters must have | rs to recommend lawfirms to Fannie Mae to perform default-related legal services. This form must be completed and submitted electronically to Fannie Mae in accord with Servicing Guide A4-22-01, Selecting and Retaining Law Firms. A<br>a separate Servicer Selection Form submitted in each jurisdiction in which the servicer wishes to retain the firm. | Ш   |
|                   | New<br>0                                      | Active<br>0                                         | Processed                                                           | Create New Request                                                                                                    |     |
| Form              | <b>n 629</b><br>rm must be complet            | ed by the Transferor. All                           | I requests must be received by t                                    | the Servicing Transfer Group at least 60 days prior to the earlier of proposed sale or transfer date for servicing transfers, and 30 days prior to the earlier of proposed sale or transfer date for subservicing transfers.                                                                                                    |     |
|                   | New<br>31                                     | Active                                              | Processed<br>16                                                     | Create New Request                                                                                                    |     |
| Stay              | Connected 📎                                   |                                                     |                                                                     | Suppliers Contact Us Legal Privacy 🛛 © 2021 Fannie M                                                                                                    | lae |

2. Locate the appropriate transfer item and click **Cancel Request** from the dropdown menu.

| eset-Filter |                 |                 |                |                 |                |                      |               |                     |                |                          |                        | _                     |
|-------------|-----------------|-----------------|----------------|-----------------|----------------|----------------------|---------------|---------------------|----------------|--------------------------|------------------------|-----------------------|
|             |                 |                 |                |                 |                |                      |               |                     |                |                          |                        | Global Filter         |
| quest ID    | Transfer Log ID | Transferor Name | Transferor IDs | Transferee Name | Transferee IDs | Transfer Reason Type | Transfer Date | Transfer Loan Count | Request Status | Last Updated Date        | File Processing Status | Action                |
| 3           |                 |                 |                |                 | -              | Servicing Transfer   | Jul 1, 2021   | 0                   | New Transfer   | Mar 3, 2021, 1:08:48 PM  |                        | Choose                |
| 8           |                 |                 |                |                 |                | Servicing Transfer   | Apr 1, 2021   | 22                  | New Transfer   | Feb 18, 2021, 2:28:34 PM |                        | Choose                |
| 9           |                 |                 |                |                 |                | Servicing Transfer   | Apr 1, 2021   | 200                 | New Transfer   | Mar 2, 2021, 3:03:17 PM  | Completed              | Choose                |
|             |                 |                 | _              |                 | _              | Servicing Transfer   | Jul 1, 2021   | 183                 | New Transfer   | Mar 3, 2021, 12:48:21 PM | Completed              | Choose                |
|             |                 |                 |                |                 |                |                      |               |                     |                |                          |                        | Continue Form Submiss |
|             |                 |                 |                |                 |                |                      |               |                     |                |                          |                        | Remove Loans          |
|             |                 |                 |                |                 |                |                      |               |                     |                |                          |                        | Cancel Request        |
|             |                 |                 |                |                 |                |                      |               |                     |                |                          |                        | View Request          |

#### 3. Click Continue.

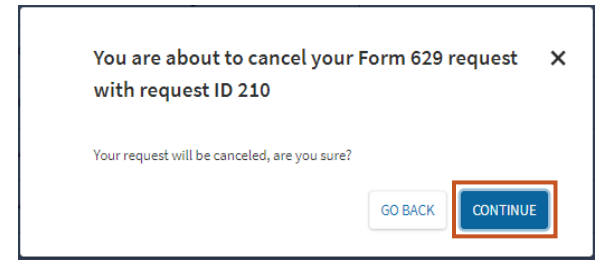

#### Result:

| New Forms   | Active             | Forms              | Processed Forms |                    |                |                                              |               |                        |                          |                             |                           |          |
|-------------|--------------------|--------------------|-----------------|--------------------|----------------|----------------------------------------------|---------------|------------------------|--------------------------|-----------------------------|---------------------------|----------|
| Reset-Filte | r                  |                    |                 |                    |                |                                              |               |                        |                          |                             |                           |          |
|             |                    |                    |                 |                    |                |                                              |               |                        |                          |                             | Globa                     | l Filter |
| Request ID  | Transfer<br>Log ID | Transferor<br>Name | Transferor IDs  | Transferee<br>Name | Transferee IDs | Transfer Reason<br>Type                      | Transfer Date | Transfer Loan<br>Count | Request Status           | Last Updated<br>Date        | File Processing<br>Status | Action   |
| 175         |                    |                    |                 |                    |                | Servicing<br>Transfer                        | May 1, 2021   | 1                      | Approval<br>Letters Sent | Feb 10, 2021,<br>1:54:17 PM | Processing                | Choose 🔻 |
| 186         |                    |                    |                 |                    |                | Reverse<br>Mortgage<br>Servicing<br>Transfer | Apr 1, 2021   | 28                     | Approval<br>Letters Sent | Feb 10, 2021,<br>8:52:47 AM | Completed                 | Choose 🔻 |
| 192         |                    |                    |                 |                    |                | Servicing<br>Transfer                        | Jun 1, 2021   | 14                     | Approval<br>Letters Sent | Feb 19, 2021,<br>5:38:22 PM |                           | Choose 🔻 |
| 210         |                    |                    | _               |                    |                | Servicing<br>Transfer                        | Jul 1, 2021   | 183                    | Cancelled                | Mar 3, 2021,<br>1:15:38 PM  |                           | Choose 🔻 |
| 215         |                    |                    |                 |                    |                | Servicing<br>Transfer                        | Sep 1, 2021   | 0                      | Cancelled                | Mar 3, 2021,<br>4:24:22 PM  |                           | Choose 🔻 |

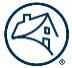

# **Processed Forms and Request Status**

The Processed Forms tab allows you to view the transfer request status after it has been processed by the Fannie Mae Analyst. The servicer will receive an email notification that the transfer request was processed and can view the Request Status (Approval Letter Sent, Canceled, or Declined).

| From: noreply@quatrosupport.com <noreply@quatrosupport.com></noreply@quatrosupport.com>                                                                                                    |
|----------------------------------------------------------------------------------------------------|
| Sent: Tuesday, August 17, 2021 8:05 AM                                                                                                    |
| To: sdkfkd@fannnie.conm; maatt@faniie.conm                                                                                                    |
| Cc: Quatro <guatro@fanniemae.com></guatro@fanniemae.com>                                                                                                    |
| Subject: Fannie Mae Form 629 – Servicing Transfer Request Processed - Log ID (D-14774)                                                                                                    |
|                                                                                                    |
| The Servicing Transfer request Log ID D-14774 has been processed and the current status has been updated.<br>You can view the status of your Servicing Transfer Request by clicking the "PROCESSED" Column in your Form 629 Dashboard ( <a href="&lt;u&gt;https://quatro-01.acpt.intgfanniemae.com/#//manageprocess/629/Done/DTNBA&lt;/u&gt;">Link</a> ). This will allow you to view any additional details on this submission. |
| If you have any questions, please contact us at servicing transfers@fannlemae.com.                                                                                                    |
| Thank you,                                                                                                    |
| Servicing Transfers Team                                                                                                    |

#### **Approval Letters Sent**

Follow the steps below to view the approval letter sent per request.

1. Click **Processed** in the Form 629 section to locate the appropriate request where loans should be processed.

|                                  | 113                                                                         | 2                                                                   | Good afternoon,                                                                                                    |
|----------------------------------|-----------------------------------------------------------------------------|---------------------------------------------------------------------|----------------------------------------------------------------------------------------------------|
|                                  |                                                                             |                                                                     | Available Forms                                                                                                    |
| Form 20                          | )                                                                           |                                                                     |                                                                                                    |
| The Fannie Ma<br>firms that a se | e Servicer Selection Form (Form 200<br>rvicer wishes to refer Fannie Mae de | 0) is used by Fannie Mae service<br>fault-related matters must have | s to recommend lawfirms to Fannie Mae to perform default-related legal services. This form must be completed and submitted electronically to Fannie Mae in accord with Servicing Guide A4-22-01, Selecting and Retaining Law Firms. All a separate Servicer Selection Form submitted in each jurisdiction in which the servicer wishes to retain the firm. |
| Nev<br>0                         | Active<br>0                                                                 | Processed                                                           | Create New Request                                                                                                    |
| Form 62                          | 9                                                                           |                                                                     |                                                                                                    |
| This form mus                    | t be completed by the Transferor. Al                                        | Il requests must be received by t                                   | re Servicing Transfer Group at least 60 days prior to the earlier of proposed sale or transfer date for servicing transfers, and 30 days prior to the earlier of proposed sale or transfer date for subservicing transfers.                                                                                                    |
| Nev<br>31                        | Active<br>15                                                                | Processed<br>16                                                     | Create New Request                                                                                                    |
| Stay Conne                       | cted 📎                                                                      |                                                                     | Suppliers Contact Us Legal Privacy 🗍 © 2021 Fannie Mae                                                                                                    |

• From the Processed Forms tab, locate the appropriate process item and click **Email Approval Letter** from the dropdown menu.

| New Forms    | Active Forms    | Processed Fo    | orms           |                 |                |                      |               |                     |                          |                              |                        |                                                               |
|--------------|-----------------|-----------------|----------------|-----------------|----------------|----------------------|---------------|---------------------|--------------------------|------------------------------|------------------------|---------------------------------------------------------------|
| Reset-Filter |                 |                 |                |                 |                |                      |               |                     |                          |                              |                        |                                                               |
|              |                 |                 |                |                 |                |                      |               |                     |                          |                              |                        | Global Filter                                                 |
| Request ID   | Transfer Log ID | Transferor Name | Transferor IDs | Transferee Name | Transferee IDs | Transfer Reason Type | Transfer Date | Transfer Loan Count | Request Status           | Last Updated Date            | File Processing Status | Action                                                        |
| 377          | D-14760         | -               |                |                 |                | Servicing Transfer   | Nov 1, 2021   | 1                   | Declined                 | 4:15:02 PM                   |                        | Download Appro                                                |
| 382          | D-14764         |                 |                |                 |                | Servicing Transfer   | Oct 1, 2021   | 42                  | Cancelled                | Aug 16, 2021,<br>9:23:30 AM  |                        | Choose 🔻                                                      |
| 383          | D-14765         |                 |                |                 |                | Servicing Transfer   | Jan 1, 2022   | 43                  | Approval Letters<br>Sent | Aug 16, 2021,<br>10:22:07 AM | Completed              | Download Appro                                                |
| 384          | D-14766         |                 |                |                 |                | Servicing Transfer   | Dec 1, 2021   | 19                  | Approval Letters<br>Sent | Aug 16, 2021,<br>10:22:36 AM |                        | Add Loans<br>Remove Loans<br>Cancel Request                   |
|              |                 |                 |                |                 |                |                      |               |                     |                          |                              |                        | Email Approval Letter<br>Edit Transfer Date<br>Download Loans |

**Note:** The approval letter will be sent directly to the requesters email address.

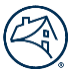

### Loan Level Detail

Follow the steps below to view loan level details per request.

1. Click **Processed** in the Form 629 section to locate the appropriate request where loans should be processed.

|                   |                                               | Eft                                                 | 7                                                                 | Good afternoon,                                                                                                    |   |
|-------------------|-----------------------------------------------|-----------------------------------------------------|-------------------------------------------------------------------|----------------------------------------------------------------------------------------------------|---|
|                   |                                               |                                                     |                                                                   | Available Forms                                                                                                    |   |
| Form              | n 200                                         |                                                     |                                                                   |                                                                                                    |   |
| The Fa<br>firms t | nnie Mae Servicer Se<br>hat a servicer wishes | lection Form (Form 200)<br>to refer Fannie Mae defa | ) is used by Fannie Mae service<br>ault-related matters must have | rs to recommend lawfirms to Fannie Mae to perform default-related legal services. This form must be completed and submitted electronically to Fannie Mae in accord with Servicing Guide A4-2.2-01, Selecting and Retaining Law Firms. All<br>2 a separate Servicer Selection Form submitted in each jurisdiction in which the servicer wishes to retain the firm. |   |
|                   | New<br>0                                      | Active<br>0                                         | Processed                                                         | Create New Request                                                                                                    |   |
| Forn<br>This fo   | <b>n 629</b><br>rm must be complete           | ed by the Transferor. All i                         | requests must be received by t                                    | the Servicing Transfer Group at least 60 days prior to the earlier of proposed sale or transfer date for servicing transfers, and 30 days prior to the earlier of proposed sale or transfer date for subservicing transfers.                                                                                                    |   |
|                   | New<br>31                                     | Active<br>15                                        | Processed<br>16                                                   | Create New Request                                                                                                    |   |
| Stay              | Connected 🕥                                   |                                                     |                                                                   | )<br>Suppliers Contact Us Legal Privacy   © 2021 Fannie Mae                                                                                                    | e |

2. From the Processed Forms tab, locate the appropriate process item and click **Download Approval Letter** from the dropdown menu.

| New Forms    | Active Forms    | Processed Fo    | orms           |                 |                |                          |               |                     |                          |                             |                      |                       |           |     |
|--------------|-----------------|-----------------|----------------|-----------------|----------------|--------------------------|---------------|---------------------|--------------------------|-----------------------------|----------------------|-----------------------|-----------|-----|
| Reset-Filter |                 |                 |                |                 |                |                          |               |                     |                          |                             |                      |                       |           | _   |
| Request ID   | Transfer Log ID | Transferor Name | Transferor IDs | Transferee Name | Transferee IDs | Transfer Reason Type     | Transfer Date | Transfer Loan Count | Request Status           | Last Updated Date Fil       | ie Processing Status | Action                | _         |     |
| 233          |                 |                 |                |                 |                | Servicing Transfer       | NOV 1, 2021   | 880                 | Denied                   | 12:12:20 PM                 |                      | Choose                |           | ] * |
| 236          |                 |                 |                |                 |                | Servicing Transfer       | Jun 1, 2021   | 1                   | Cancelled                | Apr 21, 2021,<br>8:05:57 AM |                      | Choose                | •         | ]   |
| 240          |                 |                 |                |                 |                | Subservicing<br>Transfer | Jul 1, 2021   | 3                   | Approval Letters<br>Sent | Apr 21, 2021,<br>3:00:07 PM |                      | Choose<br>Download Ar |           |     |
|              |                 |                 |                |                 |                |                          |               |                     |                          | I.J.10 2021                 |                      | Download Lo           | )ans<br>t |     |
| 284          |                 |                 |                |                 |                | Servicing Transfer       | Aug 1, 2021   | 474                 | Cancelled                | 12:00:53 PM                 |                      | enouse                |           | Γ.  |

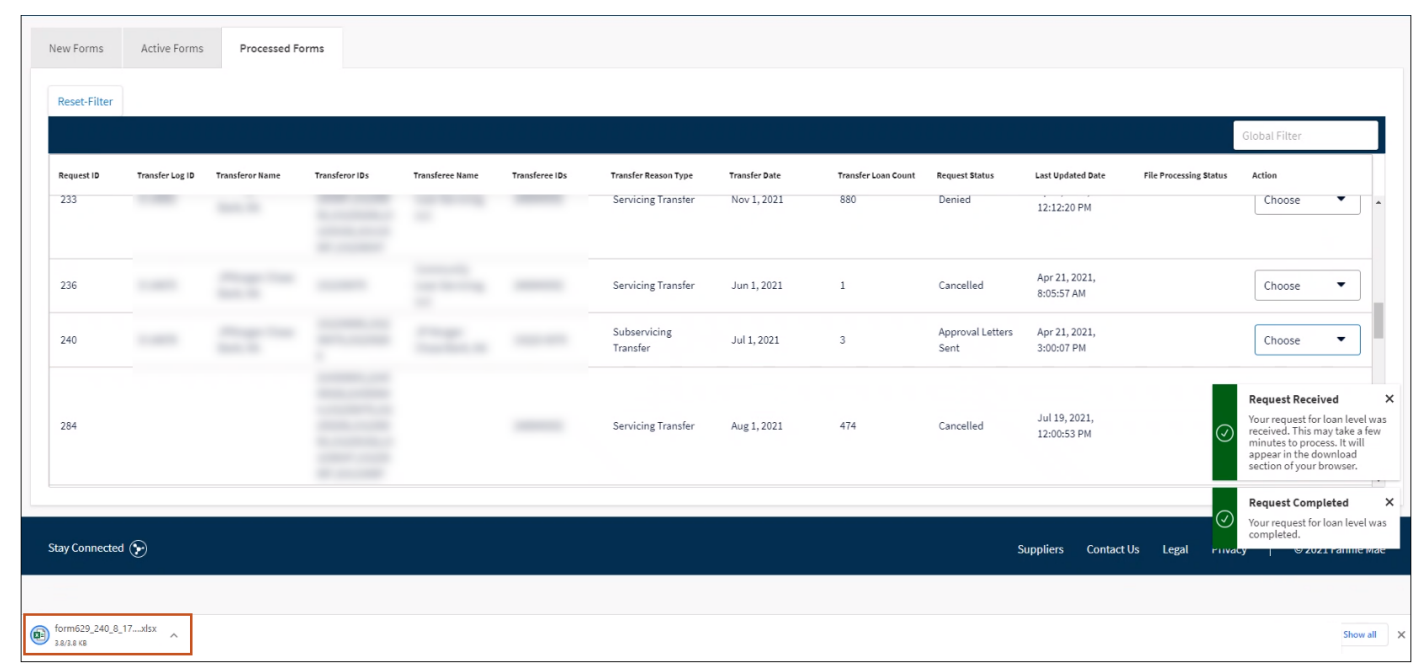

3. Click **Downloaded Excel spreadsheet** in the lower left corner of screen.

Note: Follow normal procedures when opening, sorting, and saving spreadsheet.

# Appendix

# **Data Validation Errors**

| 1.  | Not an active or valid Fannie Mae Loan.                                             |
|-----|-------------------------------------------------------------------------------------|
| 2.  | This loan is already part of another transfer in process.                           |
| 3.  | Seller Servicer ID on this loan does not match what we have on record.              |
| 4.  | Reverse mortgages are not allowed for this transfer reason type.                    |
| 5.  | REMIC mortgages are not allowed for this transfer reason type.                      |
| 6.  | This loan is duplicated in this list.                                               |
| 7.  | Not verified due to validation service being unavailable.                           |
| 8.  | Loan is assigned to a different servicer.                                           |
| 9.  | Transferee Seller Servicer Number is not an active or valid Fannie Mae servicer id. |
| 10. | Loan number must be 10 digits in length.                                            |
| 11. | Transferor custodian is not valid.                                                  |
| 12. | Transferee custodian is not valid.                                                  |
| 13. | Loan removed from transfer (only on remove loan option).                            |

#### Note:

- <u>Click here</u> to return to the Creating New Request section of this guide.
- <u>Click here</u> to return to the Adding Loans section of this guide.
- <u>Click here</u> to return to the Removing Loans section of this guide.

#### **Custodian Matrix**

|     | Custodian Matrix                     |     |                                         |  |  |  |  |  |  |  |
|-----|--------------------------------------|-----|-----------------------------------------|--|--|--|--|--|--|--|
| 1.  | Associated Bank, NA                  | 16. | Regions Bank                            |  |  |  |  |  |  |  |
| 2.  | Banco Popular de Puerto Rico         | 17. | Salem Five Cent Savings Bank            |  |  |  |  |  |  |  |
| 3.  | Bank of America, N.A.                | 18. | Suffco Service Corp (Astoria Bank)      |  |  |  |  |  |  |  |
| 4.  | Citibank, N.A.                       | 19. | The Bank of New York Mellon Trust, N.A. |  |  |  |  |  |  |  |
| 5.  | Citizens Bank, N.A.                  | 10. | The Huntington National Bank            |  |  |  |  |  |  |  |
| 6.  | Colonial Savings, F.A.               | 21. | Trusit Bank                             |  |  |  |  |  |  |  |
| 7.  | Computershare Trust Company, N.A.    | 22. | Trustmark National Bank                 |  |  |  |  |  |  |  |
| 8.  | Deutsche Bank National Trust Company | 23. | Ulster Savings Bank                     |  |  |  |  |  |  |  |
| 9.  | Fifth Third Bank                     | 24. | United Community Bank                   |  |  |  |  |  |  |  |
| 10. | Flagstar Bank                        | 25. | US Bank, N.A.                           |  |  |  |  |  |  |  |
| 11. | JP Morgan Chase Bank, N.A.           | 26. | Webster Bank                            |  |  |  |  |  |  |  |
| 12. | New York Community Bank              | 27. | Wells Fargo Bank, N.A.                  |  |  |  |  |  |  |  |
| 13. | Out on Bailee                        | 28. | Wilmington Trust NA                     |  |  |  |  |  |  |  |
| 14. | PNC Bank                             | 29  | FNMAeNote                               |  |  |  |  |  |  |  |
| 15  | ReconTrust Company, NA               |     |                                         |  |  |  |  |  |  |  |

**Note:** <u>Click here</u> to return to the entering Excel information section of this guide.

## Servicing Transfers Form 629 System Status

| Request Status                      | Form 629 Tab | Summary                                                                                              |
|-------------------------------------|--------------|----------------------------------------------------------------------------------------------------|
| New Transfer                        | NEW          | Transfer Request has been input by Servicer but not been confirmed and sent to Fannie Mae for review |
| Pending Servicing Transfer Review   | ACTIVE       | Transfer Request has been confirmed by the Servicer and is now sent to Fannie Mae for review         |
| Pending Servicing Transfer Analysis | ACTIVE       | Transfer Request is under analysis                                                                   |
| Pending Internal Sign Off           | ACTIVE       | Transfer Request is pending internal sign off by Fannie Mae                                          |
| Pending Final Approval              | ACTIVE       | Transfer Request is pending final approval from Fannie Mae                                           |
| Approval Letters Sent               | PROCESSED    | Transfer Request has been approved by Fannie Mae                                                     |
| Denied                              | PROCESSED    | Transfer Request has been denied                                                                     |
| Cancelled                           | PROCESSED    | Transfer Request has been cancelled                                                                  |

# **Technology Service Center Contact Information**

For Technology Manager questions contact the Fannie Mae Technology Service Center at 1-800-2Fannie (1-800-232-6643) option 1 at the first prompt and option 1 at the second prompt.